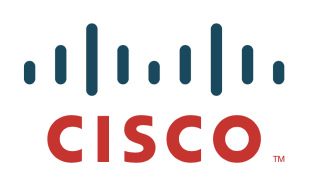

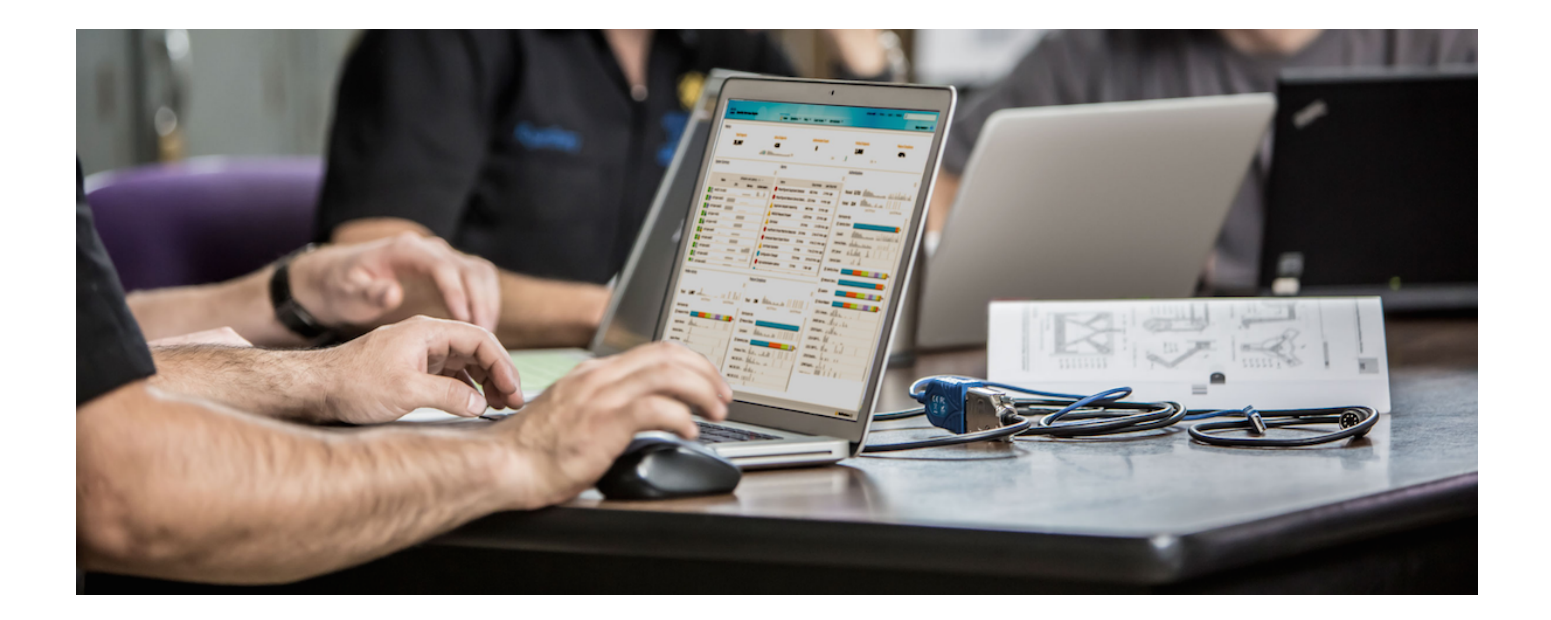

How-To Threat Centric NAC (Cognitive Threat Analysis (CTA) and Cisco Identity Services Engine (ISE) using STIX Technology

Authors: John Eppich, Karel Simek

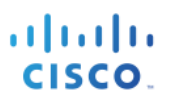

## **Table of Contents**

| About this D | ocument                                                | 3  |
|--------------|--------------------------------------------------------|----|
| Introduction | 4                                                      |    |
| Technical De | etails                                                 | 5  |
|              | Architecture                                           | 5  |
| Configuring  | CTA Analysis of WSA Telemetry Data                     | 7  |
|              | Adding WSA as a Device Account                         | 7  |
|              | Configuring the WSA to Send Telemetry Data             | 8  |
| Configuring  | Incidents Export from CTA to ISE                       | 12 |
|              | Creating ISE STIX/TAXII Account                        | 12 |
|              | Configuring ISE CTA Adapter                            | 13 |
| Configuring  | ISE Adaptive Network Control (ANC) Mitigation Policies | 15 |
|              | Configuring ISE CTA Authorization Policy               | 15 |
|              | Configuring ISE Adaptive Network Control (ANC) Policy  | 16 |
| Testing      | 18                                                     |    |
| CTA Analysi  | s                                                      | 20 |
| ISE Context  | Visibility                                             | 23 |
| Provisioning | g CTA through AMP (Optional)                           | 25 |
| -            | Configuring ISE AMP Adapter                            | 29 |
|              | Installing AMP Connector                               | 32 |
|              | Testing                                                | 35 |
| Troubleshoo  | oting                                                  | 37 |
|              | Activity in Disconnected State                         |    |
|              | Not Seeing CTA Events in ISE                           |    |
| References   | 39                                                     |    |

# About this Document

This document is intended for Cisco Engineers and customers integrating CTA (Cognitive Threat Analytics) with Cisco Identity Services Engine (ISE 2.2+) using Cisco Web Security Appliance (WSA). Supported WSA Async images are: WSA8.5.1 GD, WSA 8.0.8, WSA 7.7.5 and 9.1.1-074 and supported WSA hardware: WSA-S100V, WSA S160, and WSA 5300V and Virtual WSA. ISE requires an APEX license for the ability to subscribe to CTA cloud instance.

The readers should have some familiarity with ISE and WSA and it is assumed that all the licenses have been installed and the reader has accounts on the Cisco CTA cloud instance.

CTA leverages WSA telemetry to identify security breaches or identity infected devices leveraging web traffic behavior analysis, machine learning and anomaly detection. These incidents are then reported to ISE using MITRE's Trusted Automated eXchange of Indicator Information (TAXII) as the transport protocol and reported incidents are in Structured Threat Information eXpression (STIX) language format and integrates with ISE via the Incident Response Feed (IRF) CTA adapter.

This provides visibility into the compromised endpoints in ISE. The ISE admin can take Adaptive Network Control (ANC) mitigation actions to automatically quarantine these compromised endpoints by configuring ISE CTA Course of Action authorization policies limiting network access or assigned Security Group Tags (SGT) or manually quarantining the endpoint by assigning the compromised endpoint to an ISE ANC quarantine policy.

This document covers the following:

- Introduction
  - Value proposition of the integration
  - o Definition of the individual technologies
- Architecture and configuration procedure
  - Configuring CTA cloud instance to setup WSA
  - o Configuring WSA to upload CTA log information to CTA Cloud instance
  - o Configuring CTA to add ISE TAXII Account
  - Enabling ISE TC-NAC
  - o Configuring ISE IRF CTA Adapter
  - Configuring ISE CTA Course of Action policies based on an organization's security policy.
- Use cases
  - Analyzing CTA events
  - Analyzing CTA events from ISE

# Introduction

**Value of the integration** – Our data confirms that breaches are not a domain of a particular company type or size and to some extent cannot be avoided. In a situation where preventative measures fail, a breach happens. Dealing with breaches requires a specific process that is similar to incident response - with few exceptions. It needs to be executed much faster and has to be able to detect the breaches in the first place.

The integration between CTA and ISE covers a use-case where detection of a breached machine in the corporate environment is made by CTA and risk of data leak is determined as imminent. In such cases, being able to automatically disconnect and quarantine the endpoint is critical.

In later stages of the breach detection and mitigation process, more information is gathered in order to fully understand the scope and root cause of the breach by utilizing AMP for Endpoints, ThreatGrid and other technologies. Finally breached machines tend to get reimaged before they are used again.

**Cisco® Cognitive Threat Analytics** (CTA) is a cloud-based service that analyzes WSA telemetry data in order to detect breached devices on the network where prevention failed and attackers managed to establish their presence. Once inside, the malicious activity tends to become difficult to detect resulting in large windows of opportunity for further escalations and extractions. CTA automatically detects command and control channels and other evidence of an active infection and is able to track individual campaigns and attackers. CTA does not rely on existing security intelligence and is therefore effective against unknown variants of known threats as well as unique threats never seen before.

**Cisco Web Security Appliance** (WSA) is a web-based threat protection solution providing protection against malware, includes application and visibility controls which provides more visibility into web-based transactions for monitoring or blocking these transactions based on the organization's web security policy. Identity profiles determine the authentication profiles and web access policies determine the organization's web security policy. The WSA will send the telemetry data to the CTA account for behavior analysis.

**Cisco Identity Services Engine** (ISE) is an identity software solution providing IEEE 802.1X authentication for wired, wireless, and virtual environments. In addition, ISE can perform additional functions such as Guest, Posture, and incorporate SGT (Security Group Tags), which is a component for the Cisco Trustsec Solution. When a user or device authenticates to the network, there is rich contextual information that is available from these authenticated sessions. With CTA integration, ISE can now detect if the host is infected or has been compromised and automated Adaptive Network Control (ANC) mitigation actions can be taken to limit network access until the endpoint has been remediated.

**Trusted Automated Exchange of Indicator Information** (TAXII) is a standard for exchanging information represented using the Structured Threat Information Expression (STIX) language, enabling organizations to share structured cyber threat information in a secure and automated manner. CTA supports TAXII through the CTA Cloud instance. The ISE CTA adapter is configured to poll the CTA Cloud instance for threat incident information. This threat incident information is defined in the STIX format.

# **Technical Details**

## Architecture

The following illustrates the solution architecture and process of analysis by web access log collection by WSA, analysis by CTA and quarantine action instructed by ISE towards other network and security devices.

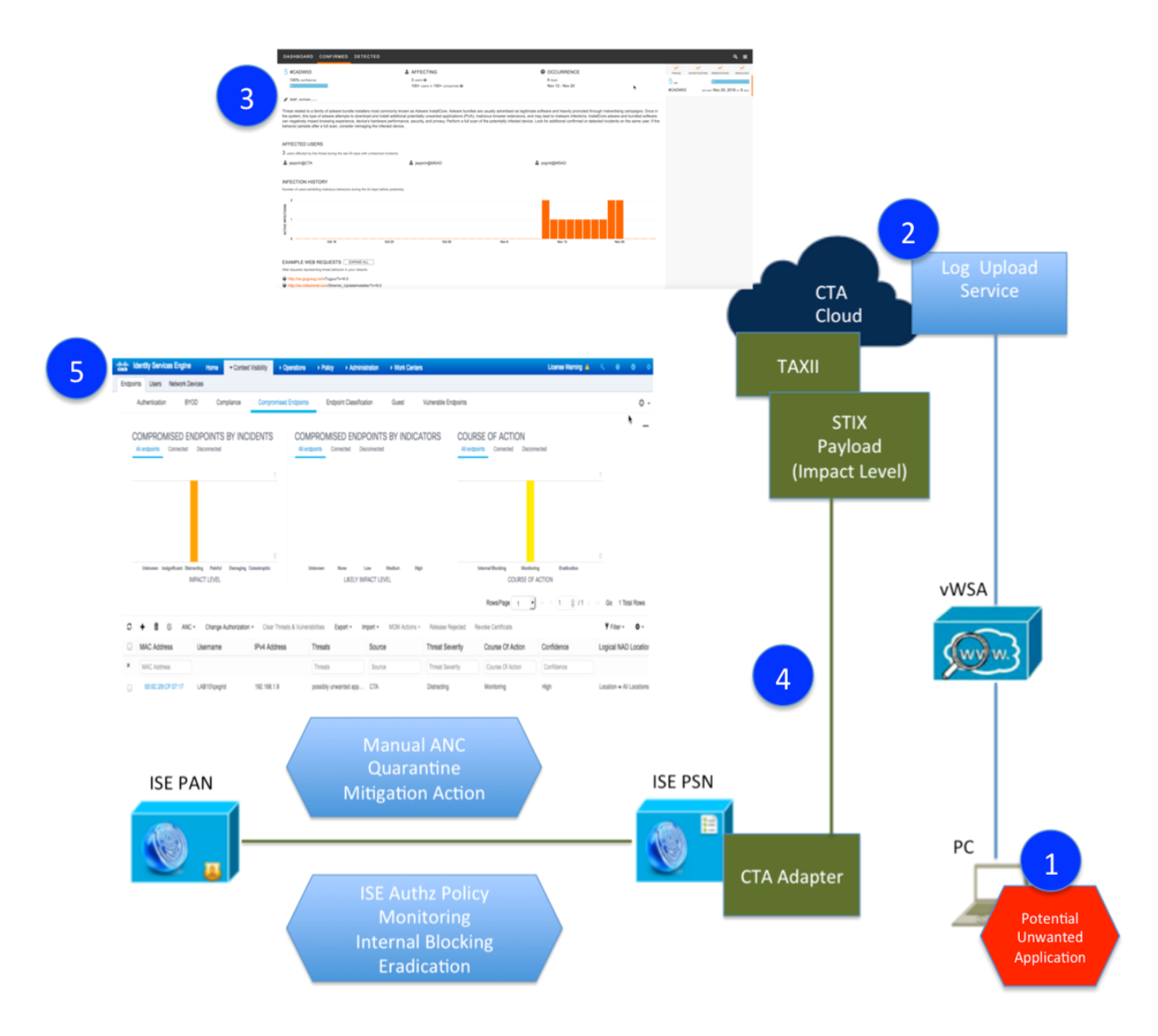

- 1. Endpoint requests a HTTP/HTTPs resource, or accesses a potential malware site, this activity is logged to the WSA.
- 2. After a certain interval, the WSA sends all new proxy logs to CTA cloud service using SCP for behavioral analysis and breach detection.
- 3. With enough evidence, CTA determines the endpoint as breached and creates all incidents describing the risk and other details.
- 4. ISE receives new CTA incidents: Unknown, Insignificant, Unknown, Distracting, Painful, Damaging, Catastrophic using Structured Threat Information expression (STIX) language format over MITRE's Trusted Automated Exchange of Indicator Information (TAXII) communication transport. These incidents are received by the ISE CTA Adapter (enabled on a PSN node) and contain pre-defined risk factor scores as determined by the CTA development engineers. These incidents are also tied to the ISE Authorization Course of Action condition rules such as eradication, monitoring and internal blocking for taking automated ANC mitigation actions on the compromised endpoint. Manual ANC mitigation and manual network actions can be taken by assigning the compromised endpoint to ANC policy (not legacy EPS).
- 5. Incident is passed on to the PAN node and is visible in ISE under Context Visibility view under compromised hosts.

# **Configuring CTA Analysis of WSA Telemetry Data**

The CTA Portal is where you configure the WSA as a device for uploading the subscription logs or behavior analysis. This is also where you define an ISE TAXII account for the ISE CTA Adapter. You may log into the CTA portal via <a href="https://cognitive.cisco.com/login">https://cognitive.cisco.com/login</a>.

CTA can accept proxy logs from several sources, such as Bluecoat SG or Cisco Cloud Web Security. In this document we will focus on the Cisco WSA.

## Adding WSA as a Device Account

In this section, CTA is configured to allow for receiving telemetry data from the WSA.

Step 1Select Threats->Device Accounts<br/>You should see the following:

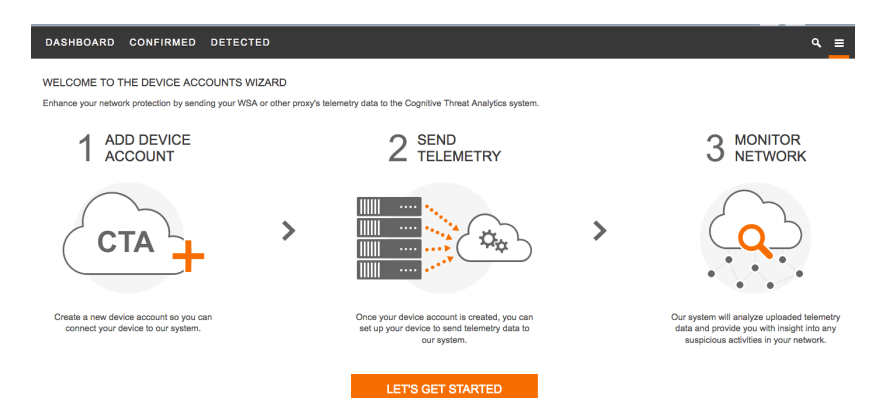

## Step 2 Select Lets Get Started

#### Step 3 Select Automatic->SCP->Add device account

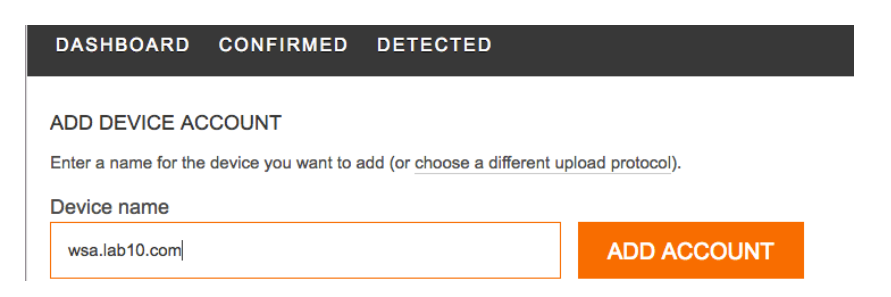

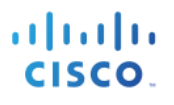

## Step 4 Select Add Account

You should see the following:

| DASHBOARD CONFIRMED DETECTED                                                                                                    | م _=                                                                                                  |  |  |  |  |  |  |
|----------------------------------------------------------------------------------------------------|----------------------------------------------------------------------------------------------------|--|--|--|--|--|--|
| ADD DEVICE ACCOUNT                                                                                                    |                                                                                                    |  |  |  |  |  |  |
| Success! Account created for this device. Use the following information to set up log subscription on w                                                                                                    | vsa.lab10.com                                                                                         |  |  |  |  |  |  |
| SCP Host                                                                                                    | SCP Port                                                                                              |  |  |  |  |  |  |
| etr.cloudsec.sco.cisco.com                                                                                                    | 22                                                                                                    |  |  |  |  |  |  |
| SCP Directory                                                                                                    |                                                                                                    |  |  |  |  |  |  |
| /u                                                                                                    | pload                                                                                                 |  |  |  |  |  |  |
| Device username                                                                                                    |                                                                                                    |  |  |  |  |  |  |
| d54767694516                                                                                                    | 030890222901373                                                                                       |  |  |  |  |  |  |
| and enter the SSH key provided by the device:                                                                                                    |                                                                                                    |  |  |  |  |  |  |
| Paste your public SSH key here                                                                                                    |                                                                                                    |  |  |  |  |  |  |
| Once you enter the SSH key, you cannot change it. If you do not have the SSH key, you can enter it at a later time on the DEVICE ACCOUNTS page. Provisioning will not start until the SSH key is entered.                                                                                       |                                                                                                    |  |  |  |  |  |  |
| and enter the SSH key provided by the device:          Paste your public SSH key here         Once you enter the SSH key, you cannot change it. If you do not have the SSH key, you can enter it a         Ear detaile on configuring your device, see Configure WSA to Linked Los Elles to CTA | t a later time on the DEVICE ACCOUNTS page. Provisioning will not start until the SSH key is entered. |  |  |  |  |  |  |

Step 5 Leave this window open as you will need the account details when Configuring WSA. You will also need to paste the SSH key obtained from the WSA in later steps. Alternatively the same information can be viewed later by going to the sandwich menu in top right hand corner, selecting Device Accounts and expanding the account name. There you can either view the account info again or provide the SSH key.

Note: If this screen times out, you can refresh and login. Select Threats->Devices and provide SSH Key

## **Configuring the WSA to Send Telemetry Data**

In this section, the WSA is configured for CTA integration. This includes creating the CTA log file for sending the telemetry events to the CTA Cloud instance and also for configuring the communication parameters between the WSA and the CTA Cloud instance.

- Step 1 Point your web browser to your WSA: http://wsa\_hostname:8080/
- **Step 2** Log in as admin.
- **Step 3** Navigate to **System Administration** > **Log Subscriptions**.
- Step 4 Click Add Log Subscription.
- Step 5 In the Log Type pull-down, select W3C Logs.
- **Step 6** In the Log Name field, enter a descriptive name for the log directory. (i.e. CTA logs)
- Step 7Remove the pre-selected Log Fields by selecting all items in the Selected Log Fields box and clicking<br/>Remove
- **Step 8** In the **Custom Fields** box, enter the following items, using line breaks to separate them: timestamp

```
x-elapsed-time
c-ip
cs-username
c-port
```

## **SECURE ACCESS HOW-TO GUIDES**

s-ip s-port cs-url cs-bytes sc-bytes sc-body-size cs(User-Agent) cs-mime-type cs-method sc-http-status cs(Referer) sc(Location) sc-result-code x-amp-sha x-amp-verdict x-amp-malware-name x-amp-score

Note: On WSA version 7.7.5, AMP is not supported; so do not add the four "x-amp" fields.

You should see the following:

| Log Subscription |                                                                                                    |        |                                                                                                    |        |                      |
|------------------|----------------------------------------------------------------------------------------------------|--------|----------------------------------------------------------------------------------------------------|--------|----------------------|
| Log Type:        | W3C Logs                                                                                                    |        |                                                                                                    |        |                      |
| Log Name:        | CTA_logs                                                                                                    |        |                                                                                                    |        |                      |
| Log Fields:      | Available Log Fields         CMF         DCF         bytes         c-ip         csport         cs(Cookie)         cs(K-Forwarded-For)         cs-auth-group         cs-auth-mechanism         cs-bytes         cs-method         cs-method         cs-uri         cs-uri         (Use line breaks to separate multiple entries) | Add >> | Selected Log Fields<br>timestamp<br>x-elapsed-time<br>c-ip<br>cs-username<br>c-port<br>s-ip<br>s-port<br>cs-url<br>cs-bytes<br>sc-botytes<br>sc-botytes<br>sc-boty-size<br>cs(User-Agent)<br>cs-mime-type<br>cs-method<br>sc-http-status<br>cs(Referer)<br>sc(Location)<br>sc-result-code<br>x-amp-sha<br>x-amp-verdict<br>x-amp-malware-name<br>x-amp-score |        | Move Up<br>Move Down |
|                  |                                                                                                    |        |                                                                                                    | Remove |                      |

- **Step 9** Once all items are entered, click Add >>.
- **Step 10** In the **Rollover by File Size** field, enter 500M.
- **Step 11** In the Rollover by Time pull-down, select Custom Time Interval.
- **Step 12** In the **Rollover every** field, enter for example 55m.

| Number of Users Behind Proxy | Recommended Upload Period |
|------------------------------|---------------------------|
| Unknown or less than 2000    | 55 minutes                |
| 2000 to 4000                 | 30 minutes                |
| 4000 to 6000                 | 20 minutes                |
| More than 6000               | 10 minutes                |

- **Step 13** In the **File Name** field, enter w3c log.
- **Step 14** Enable compression by checking **Log Compression**.
- **Step 15** For Retrieval Method, select SCP on Remote Server.
- **Step 16** In the **SCP Host** field, enter the SCP host provided in Cisco CTA Cloud instance, e.g. etr.cloudsec.sco.cisco.com
- **Step 17** In the **SCP Port** field, enter 22.
- **Step 18** In the **Directory** field, enter /upload.
- **Step 19** In the **Username** field, enter the username generated for your device in the CTA portal. The device username is case sensitive and different for each proxy device.
- Step 20 Select the Enable Host Key Checking check box, and select the Automatically Scan radio button.
- Step 21 Click Submit.
- **Step 22** The WSA Management Console displays a public SSH key. Copy and paste the whole key, including the "ssh-dss" at the beginning, into the device account in Cisco CTA Cloud Instance. Successful authentication between your proxy device and CTA system will allow log files from your proxy device to be uploaded to the CTA system for analysis.

Please place the following SSH key(s) into your authorized\_keys file on the remote host so that

## ssh-dss AAAAB3NzaC1kc3MAAACBAOoAMtyNJJzjaS0JfNB6l3UJugHYCwf7HL4Jx7p4y5uUwPpUKLeqTdnEtt /s1WGNl8mPFiG1fwloFdSbmV44UjAmwqPM5lN9fsbb0++O3qI/YV10rWI5Tf8bUb6/HJgw9RSAJO8

#### Step 23 Copy/paste the Device username ssh key into the device account

| ADD DEVICE ACCOUNT                                                                                                    |                |  |  |  |  |  |
|----------------------------------------------------------------------------------------------------|----------------|--|--|--|--|--|
| Success! Account created for this device. Use the following information to set up log subscription on wa                                                                                                    | a.lab10.com    |  |  |  |  |  |
| SCP Host                                                                                                    | SCP Port       |  |  |  |  |  |
| etr.cloudsec.sco.cisco.com                                                                                                    | 22             |  |  |  |  |  |
| SCP Directory                                                                                                    |                |  |  |  |  |  |
| /up]                                                                                                    | Load           |  |  |  |  |  |
| Device username                                                                                                    |                |  |  |  |  |  |
| d5476769451603                                                                                                    | 30890222901373 |  |  |  |  |  |
| and enter the SSH key provided by the device:                                                                                                    |                |  |  |  |  |  |
| ssh-rsa AAAAB3NzaC1yc2EAAAABIwAAAQEA4yhTvYM1HufImtESwTgxpAFYjmyrz6JUNMStWeNgwprBZh6geSvWwZeVgRE7Aw0ySE+2big0UsYIE46S2Q2PrkqWvbAX78i0DhjggLsqncruQgQED<br>aD7XZPB1bT1ndYQAF6SB070WezZ1Hli30Q6YQNOy+1UX21/CmHQzqJ2gp50DGSDqLs0WNhUjYJ8QLMoi/tqz0vRdem0yxYyRRDw0dBig1dZQyhmQLHh4vDI4FfCpv1eGSEkg3sWeKTtIJRcn4ImV0<br>U0bHFc2QcwRGUfhw54hK0bWilX50Jm1cZHdweXPGJLzzWPQAK8PfqKMH0wMEWFUuji4GK098vh05yC0w== |                |  |  |  |  |  |
|                                                                                                    |                |  |  |  |  |  |

# Step 24Select FinishStep 25Click Commit Changes

Note: In order to process these changes, the proxy process will restart after you commit changes. This will cause a brief interruption in service. Additionally, the authentication cache will be cleared, which might require some users to authenticate again. We recommended you configure the WSA during an off-hour maintenance window to avoid impacting users during production hours.

You should see the following:

#### **New Log Subscription**

| Log Subscription           |                                                                                        |          |  |  |  |  |
|----------------------------|----------------------------------------------------------------------------------------|----------|--|--|--|--|
| Log Type:                  | W3C Logs                                                                               |          |  |  |  |  |
| Log Name:                  | w3clogs                                                                                |          |  |  |  |  |
|                            | (will be used to name the log directory)                                               |          |  |  |  |  |
| Log Fields:                | Available Log Fields Selected Log Fields                                               |          |  |  |  |  |
|                            | CMF timestamp                                                                          |          |  |  |  |  |
|                            | bytes c-ip                                                                             |          |  |  |  |  |
|                            | c-ip cs-username                                                                       |          |  |  |  |  |
|                            | c-port c-port<br>cs(Cookie) s-ip                                                       |          |  |  |  |  |
|                            | cs(Referer) s-port                                                                     |          |  |  |  |  |
|                            | cs(User-Agent) cs-url<br>cs(X-Forwarded-For) cs-bytes                                  |          |  |  |  |  |
|                            | cs-auth-group sc-bytes                                                                 |          |  |  |  |  |
|                            | cs-auth-mechanism sc-body-size<br>cs-bytes Add >> cs(User-Agent)                       |          |  |  |  |  |
|                            | cs-method cs-mime-type                                                                 |          |  |  |  |  |
|                            | cs-mime-type cs-method                                                                 |          |  |  |  |  |
|                            | cs-url cs(Referer)                                                                     |          |  |  |  |  |
|                            | Custom Fields                                                                          |          |  |  |  |  |
|                            | x-amp-verdict                                                                          |          |  |  |  |  |
|                            | x-amp-malware-nam<br>x-amp-score                                                       | ne       |  |  |  |  |
|                            |                                                                                        |          |  |  |  |  |
|                            | (Use line breaks to senarate multiple entries)                                         |          |  |  |  |  |
|                            |                                                                                        |          |  |  |  |  |
| Rollover by File Size:     | 500M Maximum                                                                           |          |  |  |  |  |
|                            | (Add a trailing K or M to indicate size units)                                         |          |  |  |  |  |
| Rollover by Time:          | Custom Time Interval                                                                   |          |  |  |  |  |
|                            | Rollover every: 55m                                                                    |          |  |  |  |  |
|                            | (Example: 120s, 5m 30s, 4h, 2d)                                                        |          |  |  |  |  |
| File Name:                 | w3c_log                                                                                |          |  |  |  |  |
| Log Compression:           | C Enable                                                                               |          |  |  |  |  |
| Log Exclusions (Optional): |                                                                                        |          |  |  |  |  |
|                            | (Enter the HTTP status codes of transactions that should not be included in the W3C Lo | g)       |  |  |  |  |
| Retrieval Method:          | FTP on prg5-wsa-s160.cisco.com                                                         |          |  |  |  |  |
|                            | Maximum Number of Files: 100                                                           |          |  |  |  |  |
|                            | FTP on Remote Server                                                                   |          |  |  |  |  |
|                            | FTP Host:                                                                              |          |  |  |  |  |
|                            | Directory:                                                                             |          |  |  |  |  |
|                            | Username:                                                                              |          |  |  |  |  |
|                            | Password:                                                                              |          |  |  |  |  |
|                            | SCP on Remote Server                                                                   |          |  |  |  |  |
|                            | SCP Host: etr.cloudsec.sco.cisco.com SCF                                               | Port: 22 |  |  |  |  |
|                            | Directory: //upload                                                                    |          |  |  |  |  |
|                            | Username: d111                                                                         |          |  |  |  |  |
|                            | Enable Host Key Checking                                                               |          |  |  |  |  |
|                            | Automatically Scan     Enter Manually                                                  |          |  |  |  |  |
|                            |                                                                                        |          |  |  |  |  |

# **Configuring Incidents Export from CTA to ISE**

## **Creating ISE STIX/TAXII Account**

In this section, new STIX/TAXII Account is created in CTA cloud instance to be later used by ISE to poll the incident data.

 Step 1
 Add ISE Account in Scansafe

Select Threats->=->CTA STIX/TAXII API

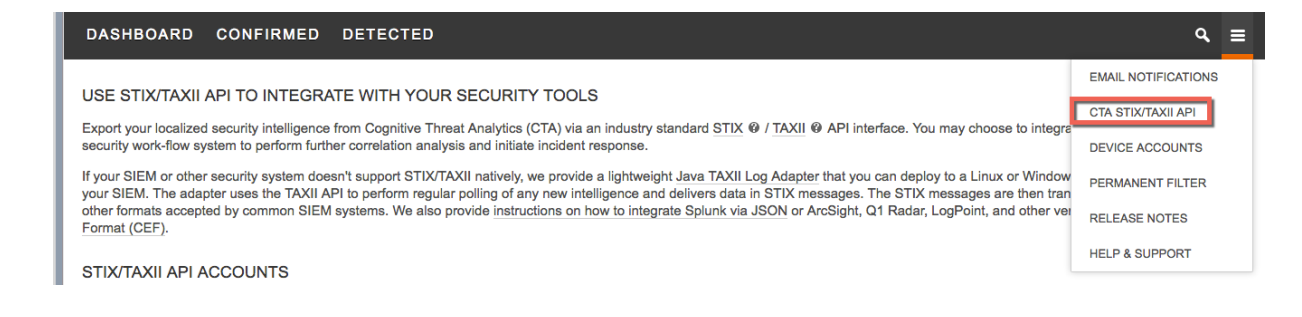

## Step 2 Select Add Account add ACCOUNT NAME

| 1. CHOOSE ACCOUNT NAME                                       |               |
|--------------------------------------------------------------|---------------|
| Enter a name to identify your account and click Add account. |               |
| Name                                                         |               |
| ISE                                                          |               |
|                                                              | + Add account |

- Step 3 Select Add Account
- Step 4Copy Account Information and paste into ISE CTA Adapter Configuration in Configuring ISE CTA<br/>Adapter

## **Configuring ISE CTA Adapter**

**Step 1** Select Administration->Threat Centric NAC->Third Party Vendors->CTA from Vendor Drop down and enter instance name (i.e. CTA2)

| dentity Services Eng                                                             | jine Home    | Context Visibility | <ul> <li>Operations</li> </ul> | Policy    | - Administration | ▶ Work Centers           |  |  |
|----------------------------------------------------------------------------------|--------------|--------------------|--------------------------------|-----------|------------------|--------------------------|--|--|
| System     Identity Manage                                                       | ement        | Resources          | e Portal Management            | pxGrid Se | ervices Feed Se  | ervice Threat Centric NA |  |  |
| Third Party Vendors                                                              |              |                    |                                |           |                  |                          |  |  |
| Vendor Instances > New<br>Input fields marked with an asterisk (*) are required. |              |                    |                                |           |                  |                          |  |  |
| Vendor *                                                                         | CTA : THREAT |                    |                                |           | •                |                          |  |  |
| Instance Name *                                                                  | CTA2         |                    |                                |           |                  |                          |  |  |
|                                                                                  |              |                    | Ca                             | ancel Sa  | ave              |                          |  |  |

#### Step 2 Select Save

**Step 3** Select **Ready to Configure** 

| altalte lo<br>cisco | dentity Services Engine               | Home   Context           | Visibility         | ions   Policy    | - Administration   | Work Centers             |    |
|---------------------|---------------------------------------|--------------------------|--------------------|------------------|--------------------|--------------------------|----|
| Syste               | m Identity Management                 | Network Resources        | Device Portal Mana | agement pxGrid S | Services Feed Serv | rice Threat Centric NA   |    |
| Third Pa            | arty Vendors                          |                          |                    |                  |                    |                          |    |
| Vend<br>C R         | or Instances<br>Refresh ┿ Add 着 Trash | ✓ <sup>C</sup> Edit Rest | art Stop           |                  |                    | <b>▼</b> Filter <b>•</b> | ۰. |
|                     | Instance Name                         | Vendor Na                | Туре Не            | ostname          | Connec             | ctivity Status           |    |
| -                   | CTA2                                  | СТА                      | THREAT             |                  | Disconne           | acted Boody to configur  |    |

## **Step 4** Paste in CTA STIX information

| cisco | Identity Services Engine             | Home           | Context       | Visibility | ▸ Operations      | Policy    | <del>▼</del> Adm | inistration | → W    |
|-------|--------------------------------------|----------------|---------------|------------|-------------------|-----------|------------------|-------------|--------|
| ▶ Sy  | stem  Identity Management            | Network        | Resources     | Device     | Portal Management | pxGrid S  | ervices          | Feed Se     | ervice |
| Third | l Party Vendors                      |                |               |            |                   |           |                  |             |        |
| Ven   | dor Instances > CTA2                 |                |               |            |                   |           |                  |             |        |
| С     | TA STIX/TAXII Service URL            |                |               |            | 1                 |           |                  |             |        |
|       | https://taxii.cloudsec.sco.cisco.con | n/skym-taxii-  | ws/PollServie | ж <        | TAXII Se          | rvice URL |                  |             |        |
| Er    | nter URL for CTA Cloud Service (if o | lifferent fron | n default)    |            |                   |           |                  |             |        |
| С     | TA Feed Name                         |                |               |            | 1                 |           |                  |             |        |
|       | webflows_2172740390_v3               |                |               |            | Collectio         | on Name   |                  |             |        |
| Er    | nter collection/feed name of CTA Se  | ervice         |               |            |                   |           |                  |             |        |
| С     | TA User Name                         |                |               |            | 1                 |           |                  |             |        |
|       | taxii-98e243cf-3d12-4d5e-88d3-b7     | 469874eef4     |               |            | User              | Name      |                  |             |        |
| Er    | nter user name for CTA Cloud Servi   | се             |               |            |                   |           |                  |             |        |
| С     | TA Password                          |                |               |            |                   |           |                  |             |        |
|       |                                      |                |               |            | Se                | cret      |                  |             |        |
| Er    | nter password for CTA Cloud Servic   | e              |               |            |                   |           |                  |             |        |

## Step 5 Select Next->Finish

### **Step 6** You should see an **Active Status**

| cise | ld     | entity Services Engine | Home       | Context Vi | sibility ► O    | perations    Policy     | → Administra | ation • Wor  | k Centers          |            |
|------|--------|------------------------|------------|------------|-----------------|-------------------------|--------------|--------------|--------------------|------------|
| •    | Systen | n Identity Management  | Network F  | Resources  | Device Portal I | Management pxGrid       | Services Fe  | eed Service  | Threat Centric NAC |            |
| Th   | ird Pa | rty Vendors            |            |            |                 |                         |              |              |                    |            |
| V    | (endo  | or Instances           | rash 🗸 🕅 F | dit Restar | t Stop          |                         |              |              | ▼ Filter →         | ð-         |
|      |        |                        |            | un restar  | t Otop          |                         |              |              | , This i           | <b>•</b> · |
|      |        | Instance Name          | Ven        | dor Na     | Туре            | Hostname                |              | Connectivity | Status             |            |
|      |        | CTA2                   | СТА        |            | THREAT          | https://taxii.cloudsec. | sco.cisco.co | Connected    | Active             |            |

Step 7Change the Impact Qualification Settings to 1-Significant<br/>Select Administration->Threat Centric NAC->Third Party Vendors-Edit the Instance (i.e. CTA2)

| -11<br>G                       | inilin<br>ISCO | Identity Services Engine  | Home         | Context Visibility | <ul> <li>Operations</li> </ul> | ► Policy              | tration 🔹 W  | ork Centers          |      |
|--------------------------------|----------------|---------------------------|--------------|--------------------|--------------------------------|-----------------------|--------------|----------------------|------|
|                                | ► Sys          | stem  Identity Management | Network Re   | sources            | Portal Management              | pxGrid Services       | Feed Service | → Threat Centric NAC | Clic |
|                                | Third          | Party Vendors             |              |                    |                                |                       |              |                      |      |
| Vendor Instances<br>1 Selected |                |                           |              |                    |                                |                       |              |                      |      |
|                                | c              | Refresh 🕂 Add 🛱 Tr        | ash 🕶 🕑 Edit | Restart Sto        | р                              |                       |              | ▼ Filter -           | ¢-   |
|                                | V              | Instance Name             | Vendo        | r Na Type          | Hostname                       | 9                     | Connectivity | Status               |      |
|                                |                | CTA2                      | CTA          | THREAT             | https://taxii.                 | cloudsec.sco.cisco.co | Connected    | Active               |      |

Step 8 Under Advanced Settings, select Change, and from the drop-down menu select Insignificant also change the Logging Level to Debug

| Identity Services Engine   | Home    | Context Visibili | ty ► Operations       | ► Policy         | Administration |
|----------------------------|---------|------------------|-----------------------|------------------|----------------|
| System Identity Management | Network | Resources + De   | vice Portal Managemen | t pxGrid Service | es Feed Serv   |
| Third Party Vendors        |         |                  |                       |                  |                |
| Vendor Instances > CTA2    |         |                  |                       |                  |                |
| 1 - Insignificant          |         |                  |                       | •                |                |
| Logging Level              |         |                  |                       |                  |                |
| Debug                      |         |                  |                       | •                |                |

Note: Changing the Impact Qualification to Insignificant you will receive more CTA telemetry information

Step 9 Select Next->Finish

# **Configuring ISE Adaptive Network Control (ANC) Mitigation Policies**

This section describes creating automated and manual ANC mitigations policies on endpoint once the endpoint has been compromised. There can be an automated ANC mitigation action based on the ISE Course of Action authorization policies. These mitigation actions can result in a Quarantine SGT and given limited network access.

## **Configuring ISE CTA Authorization Policy**

**Step 1** Select **Policy->Authorization->Exceptions->Create new exception**, create the following rule:

| <ul> <li>Exceptions (1)</li> </ul> |                                                               |      |
|------------------------------------|---------------------------------------------------------------|------|
| Status Rule Name                   | Conditions (identity groups and other conditions) Permissions |      |
| CTA                                | if Any 💠 and Threat:CTA-Course_Of_Action EQ 😁 then Quaranti 💠 | Done |
|                                    | Condition Name Description OR V                               |      |
|                                    | Threat:CTA-Cours 📀 Equals 👻 Eradication 💽 OR 🕸                |      |
| Standard                           | ♦ Threat:CTA-Cours ♥ Equals ▼ Internal Blocking ♥ OR          |      |
|                                    | ♦ Threat:CTA-Cours 📀 Equals 🔻 Monitoring 📀 🕸 🖓                |      |
| Status Rule Name                   | Conditions (identity groups and entertainer)                  |      |

- **Step 2** For the rule name, enter: **CTA**
- Step 3Select the Condition(s) "+" ->Create new Condition->Description->Threat:CTACourseofAction->Equals->Eradication-> Click on gear to Add attribute value
- Step 4 Select OR instead of AND
- Step 5 Create new Condition->Description->Threat:CTACourseofAction->Equals->Internal Blocking-> Click on gear to Add attribute value
- Step 6 Create new Condition->Description->Threat:CTACourseofAction->Equals->Monitoring-> Click on gear to Add attribute value
- Step 7 Under Permissions, select Authz Pr... + ->Security Group->Quarantined Systems
- Step 8 Select Done->Save

You should see the following:

| dentity                                                                     | Services Engin                                                    | e Home                            | o → Conte                     | ext Visibility                               | Operations                      | - Policy                                      | Administration                               | Work Cente | rs                     |
|-----------------------------------------------------------------------------|-------------------------------------------------------------------|-----------------------------------|-------------------------------|----------------------------------------------|---------------------------------|-----------------------------------------------|----------------------------------------------|------------|------------------------|
| Authentication                                                              | Authorization                                                     | Profiling F                       | Posture Clie                  | ent Provisioning                             | Policy Ele                      | ments                                         |                                              |            |                        |
| Authorization<br>Define the Author<br>For Policy Export<br>First Matched Ru | Policy<br>ization Policy by o<br>go to Administrati<br>le Applies | configuring rule<br>on > System > | s based on ide<br>Backup & Re | entity groups and<br>store > Policy Ex       | l/or other condit<br>kport Page | tions. Drag an                                | d drop rules to change                       | the order. |                        |
| ▼ Exceptions                                                                | (1)                                                               |                                   |                               |                                              |                                 |                                               |                                              |            |                        |
| Status                                                                      | Rule Name                                                         |                                   |                               | Conditions (id                               | dentity groups a                | ind other cond                                | itions)                                      |            | Permissions            |
|                                                                             | CTA                                                               |                                   | ľ                             | f (Threat:CTA-<br>Course_Of_A<br>Course_Of_A | Course_Of_Act<br>Action EQUALS  | ion EQUALS I<br>Internal Block<br>Monitoring) | Eradication OR Threat:<br>ing OR Threat:CTA- | :CTA- the  | en Quarantined_Systems |
|                                                                             |                                                                   |                                   |                               |                                              |                                 |                                               |                                              |            |                        |

## **Configuring ISE Adaptive Network Control (ANC) Policy**

- Step 1 Select Operations->Adaptive Network Control->Policy List->Add, enter name: ANC\_Quarantine
- **Step 2** Select **Quarantine** from the Drop-Down menu under **Action**

| altalta<br>cisco | Identi               | ty Services En           | gine Hom                         | ∋ ► Conte    | ext Visibility | - Operations | ▶ Policy        | Administration | ▸ Work Centers |
|------------------|----------------------|--------------------------|----------------------------------|--------------|----------------|--------------|-----------------|----------------|----------------|
| ► R/             | ADIUS                | Threat-Centric           | NAC Live Logs                    | + TACACS     | Troubleshoe    | ot ▼Adaptive | Network Control | Reports        |                |
| Polic            | cy List              | Endpoint Assign          | iment                            |              |                |              |                 |                |                |
| List<br>Inp      | t > New<br>ut fields | marked with an a<br>name | sterisk (*) are req ANC_Quaranti | uired.<br>ne |                |              |                 |                |                |
|                  |                      | Action *                 | * QUARANTIN                      | IE           |                |              |                 |                |                |
|                  |                      |                          |                                  |              |                | Cance        | l Submit        | 3              |                |

### Step 3 Select Submit

Step 4 Select Context Visibility->Endpoints->Compromised Endpoints

| diala Ider | ntity Services           | Engine <sub>i</sub> | Home - Context              | Visibility Operat | tions   Policy                | ► Administration                  | Work Center     | 5                    |                                           | License Warning 🔺               | ୍ ଡ ତ <b>ଽ</b>             |
|------------|--------------------------|---------------------|-----------------------------|-------------------|-------------------------------|-----------------------------------|-----------------|----------------------|-------------------------------------------|---------------------------------|----------------------------|
| Endpoints  | Users Ne                 | twork Devices       |                             |                   |                               |                                   |                 |                      | Click here to do wire                     | eless setup and visibility setu | up Do not show this again. |
| Au         | thentication             | BYOD                | Compliance                  | Compromised End   | points Endpoin                | t Classification                  | Guest           | Vulnerable Endpoints |                                           |                                 | Q -                        |
|            | MPROMIS<br>endpoints Cor | ED ENDPC            | DINTS BY INC                | IDENTS            | COMPROMIS<br>All endpoints Co | SED ENDPOIN<br>onnected Disconnec | NTS BY IND      | ICATORS              | All endpoints Connected                   | Disconnected                    | 1                          |
|            | Unknown Insignif         | icant Distracting   | Painful Damaging (<br>LEVEL | 0<br>Catastrophic | Unknown                       | None Low<br>LIKELY IMPACT         | Medium<br>LEVEL | High                 | Internal Blocking<br>COU<br>Rows/Page 1 4 | Monitoring Eradication          | on<br>Go 1 Total Rows      |
| с.         | • 🖞 C                    | ANC -               | Change Authorization        | Clear Threats &   | Vulnerabilities Exp           | ort - Import -                    | MDM Actions     | Release Rejected     | Revoke Certificate                        |                                 | Ţ Filter - ♥ -             |
|            | AC Address               | Use                 | rname                       | IPv4 Address      | Threats                       | Source                            | е               | Threat Severity      | Course Of Action                          | Confidence                      | Logical NAD Locatio        |
| <b>×</b>   | MAC Address              |                     |                             |                   | Threats                       | Source                            | e               | Threat Severity      | Course Of Action                          | Confidence                      |                            |
|            | 00:0C:29:CF:0            | 7:17 pxgri          | id                          | 192.168.1.12      | possibly unwan                | nted appl CTA                     |                 | Distracting          | Monitoring                                | High                            | Location -> All Locations  |

## Step 5 Select the desired MAC address->ANC->Assign a Policy->Policy Assignment->ANC\_Quarantine

| -ili<br>cii |           |             |         |       |        | - Context Visib | ility Dpe |               |         |               |   |               |       |               |
|-------------|-----------|-------------|---------|-------|--------|-----------------|-----------|---------------|---------|---------------|---|---------------|-------|---------------|
| 8           | Endpoints | Users       | Network |       |        |                 | Assian    | a Polici      | v       |               |   |               | ×     | to do wireles |
|             | Aut       | hentication |         | BYOD  |        | npliance        | Abbigi    |               | ,<br>   |               |   |               |       |               |
|             |           | 10001       |         |       |        |                 | Poli      | icy Assignmer | nt * Al | NC_Quarantine | • |               |       |               |
|             |           |             |         | ENDP( | OIN IS | BY INCIDE       |           |               |         |               |   |               |       | nnected D     |
|             |           |             |         |       |        |                 |           |               |         |               |   | Assian Policy | Close |               |
|             |           |             |         |       |        |                 |           |               |         |               |   |               |       | _             |
|             |           |             |         |       |        |                 |           |               |         |               |   |               |       |               |
|             |           |             |         |       |        |                 |           |               |         |               |   |               |       |               |
|             |           |             |         |       |        |                 |           |               |         |               |   |               |       |               |
|             |           |             |         |       |        |                 | 0         |               |         |               |   |               |       |               |

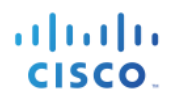

## Step 6 Select Assign Policy

**Step 7** You should see the following:

| dent      | tity Services Engine      | Home Contex      | xt Visibility | <ul> <li>Operations</li> </ul> | ▶ Policy      | ► Administration ► Work Cente | irs        |             |                  | License Wa             | ming 🔺 🔍           | 0             | o o           |
|-----------|---------------------------|------------------|---------------|--------------------------------|---------------|-------------------------------|------------|-------------|------------------|------------------------|--------------------|---------------|---------------|
| ▼RADIUS   | Threat-Centric NAC Live L | ogs FACACS       | Troubleshoot  | Adaptive                       | Network Contr | ol Reports                    |            |             | Click here to do | wireless setup and vis | ibility setup Do n | ot show this  | again. X      |
| Live Logs | Live Sessions             |                  |               |                                |               |                               |            |             |                  | moloco cotap ana ne    | ionity ootap oo n  |               | ugum          |
|           | Misconfigur               | ed Supplicants 🕄 | Misconfig     | gured Networl                  | Devices (3)   | RADIUS Drops 🕄                | Client Sto | opped Respo | nding 🕄          | Repeat Count           | ter 🕄              |               |               |
|           |                           | 0                |               | 0                              |               | 0                             |            | 0           |                  | 0                      |                    |               |               |
|           |                           |                  |               |                                |               |                               | Refresh    | Never       | - Show           | Latest 20 records      | Within             | ast 3 hours.  | •             |
| C Refresh | Reset Repeat Counts       | Export To 🗸      |               |                                |               |                               |            |             |                  |                        |                    | <b>Filter</b> | ¢.            |
| Time      | •                         | Status           | Details       | Repeat                         | Identity      |                               |            | Endpo       | pint ID          | Endpoint P             | Authenticat        | . Author      | zation Poli   |
| ×         |                           | -                |               |                                | Identity      |                               |            | Endpo       | pint ID          | Endpoint Profi         | Authentication     | Author        | zation Policy |
| Nov       | 28, 2016 08:41:32.886 PM  | 0                | 0             | 0                              | jeppich       |                               |            | 00:0C:      | 29:CF:07:17      | Microsoft-W            | Default >> D       | Default       | >> ANC_Qu     |
| Nov 3     | 28, 2016 08:41:32.001 PM  |                  | Q             |                                | jeppich       |                               |            | 00:0C:      | 29:CF:07:17      | Microsoft-W            | Default >> D       | Default       | >> ANC_Qu     |

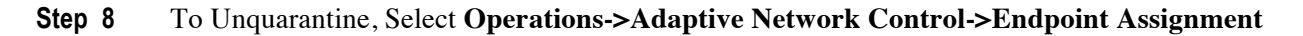

| dentity Services Engine Hor         | ne  Context Visibility  Operations       | Policy      Administration      Work Centers |
|-------------------------------------|------------------------------------------|----------------------------------------------|
| RADIUS Threat-Centric NAC Live Logs | TACACS     Troubleshoot     Adaptive Net | twork Control Reports                        |
| Policy List Endpoint Assignment     |                                          |                                              |
| List                                | Rows/Page 1                              | - I - I - I - I - Go 1 Total Rows            |
| C Refresh + Add                     | C Edit EPS unquarantine                  | Tilter - 🌣 -                                 |
| MAC Address                         | Policy Name                              | Policy Actions                               |
| 00:0C:29:CF:07:17                   | ANC_Quarantine                           | [QUARANTINE]                                 |

## Step 9 Select the MAC Address->Trash

## Step 10 Select Operations->RADIUS-Live Logs

You should see the endpoint has been unquarantined

| dentity       | Services Engine Ho           | ome + Contex  | xt Visibility | <ul> <li>Operations</li> </ul> | Policy         | Administration | Work Centers |             |              |                    | License Wa              | ming 🔺 🔍            | 0 C            | o o          |
|---------------|------------------------------|---------------|---------------|--------------------------------|----------------|----------------|--------------|-------------|--------------|--------------------|-------------------------|---------------------|----------------|--------------|
| ▼RADIUS T     | Threat-Centric NAC Live Logs | TACACS        | Troubleshoo   | t Adaptive                     | Network Contro | l Reports      |              |             | ٢            | Click here to do a | virelace eaturn and vis | zibility setup Do p | ot show this a | X            |
| Live Logs Liv | ve Sessions                  |               |               |                                |                |                |              |             |              |                    | and and and and and     | sonry setup bon     |                | gain.        |
|               |                              |               |               |                                |                |                |              |             |              |                    |                         | N-                  |                |              |
|               | Misconfigured                | Supplicants O | Misconfi      | gured Network                  | Devices 🕄      | RADIUS         | S Drops 🔁    | Client Stop | oped Respond | ding 🖸             | Repeat Coun             | ter 🔁               |                |              |
|               | (                            | )             |               | 0                              |                |                | 0            |             | 0            |                    | 0                       |                     |                |              |
|               |                              |               |               |                                |                |                |              |             |              |                    |                         |                     |                |              |
|               |                              |               |               |                                |                |                |              | Refresh     | Never        | ✓ Show             | Latest 20 records       | - Within I          | ast 3 hours.   | -            |
| C Refresh     | Reset Repeat Counts          | 🛃 Export To 🗸 |               |                                |                |                |              |             |              |                    |                         |                     | Ŧ Filter -     | ۰.           |
| Time          | S                            | tatus         | Details       | Repeat                         | Identity       |                |              |             | Endpoi       | int ID             | Endpoint P              | Authenticat         | . Authoriz     | ation Poli   |
| ×             |                              | -             |               |                                | Identity       |                |              |             | Endpoi       | int ID             | Endpoint Profi          | Authentication      | Authoriza      | ation Policy |
| Nov 28, 2     | 2016 08:59:22.376 PM         | 0             | Q             | 0                              | jeppich        |                |              |             | 00:0C:2      | 9:CF:07:17         | Microsoft-W             | Default >> D        | Default >>     | Basic_Au     |
|               |                              |               |               |                                |                |                |              |             |              |                    |                         |                     |                |              |

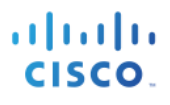

# Testing

Two Windows 7 PC's were used for testing. A test.bat file was run on both PC's. This file contains known malware sites and legitimates sites, using curl script to send all traffic through the WSA. The WSA will upload the logs to the CTA cloud instance for analysis. ISE will receive CTA incidents and can be will be viewed under Compromised hosts under the Context and Visibility View in ISE.

The end user logs in and test.bat was run in the curl-7.51.0-win64-mingw\bin folder

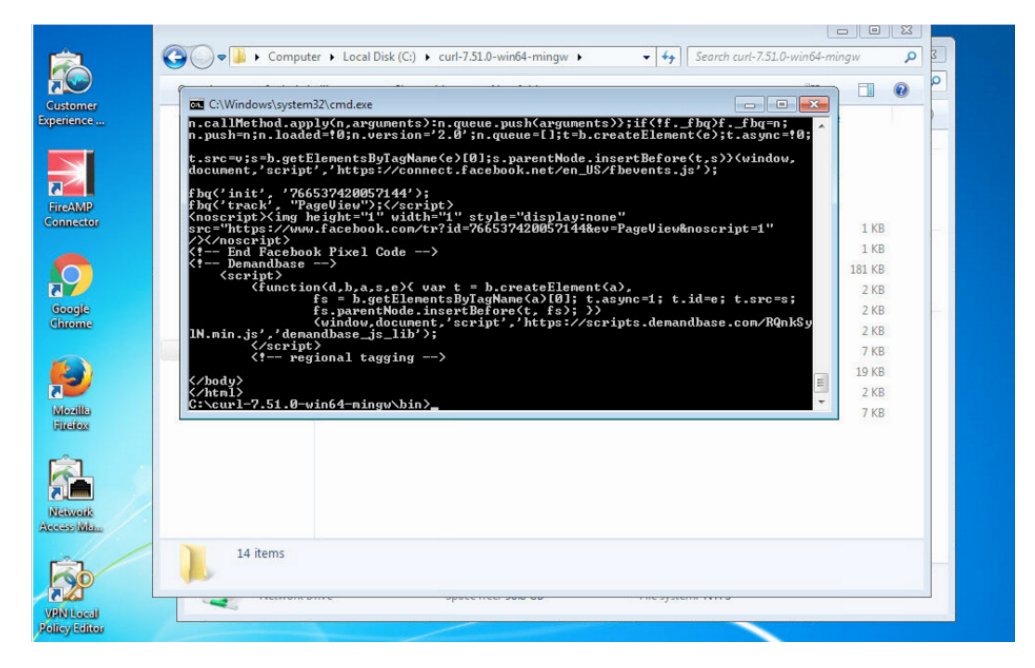

Simultaneously, another end-user logs in on the second PC.

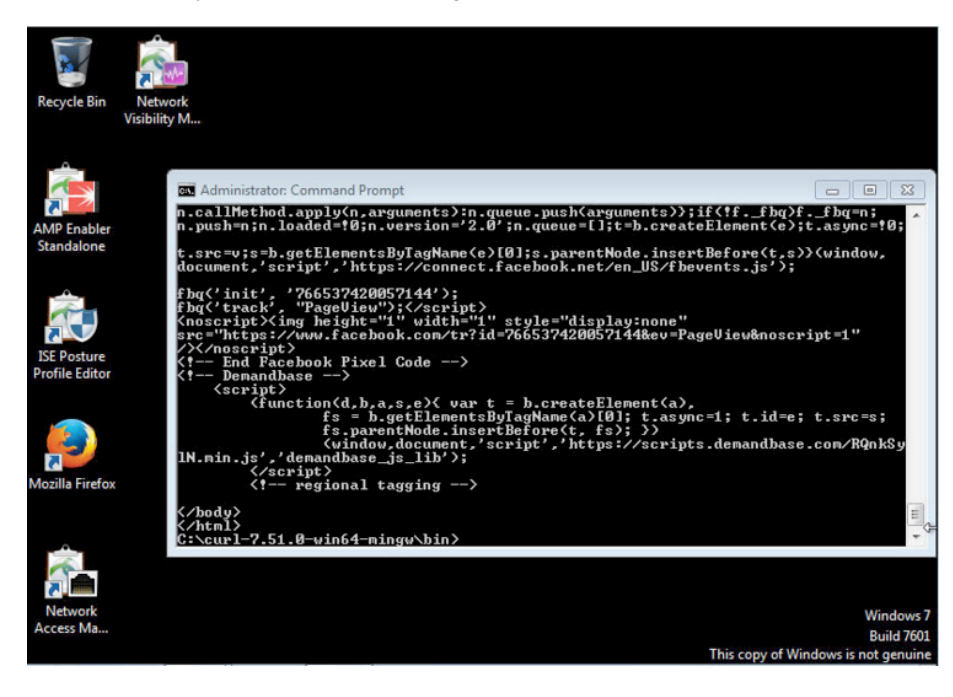

From the WSA, Select Reporting->Users to ensure that user traffic is flowing through the WSA

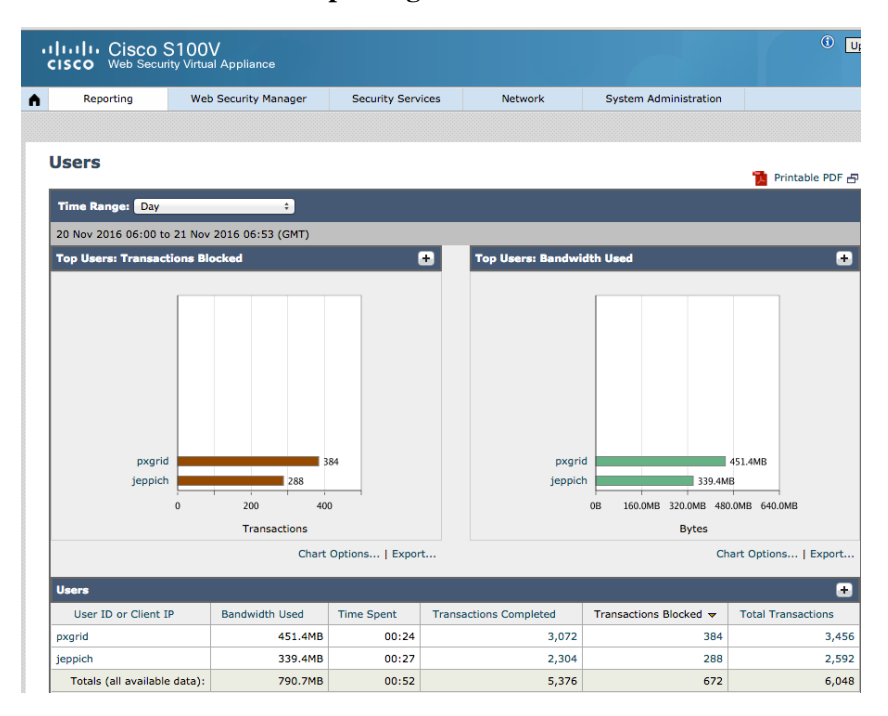

Select **Reporting->Web Sites** to see a list of web sites visited by end-users, notice comocolor that is one of the malware sites.

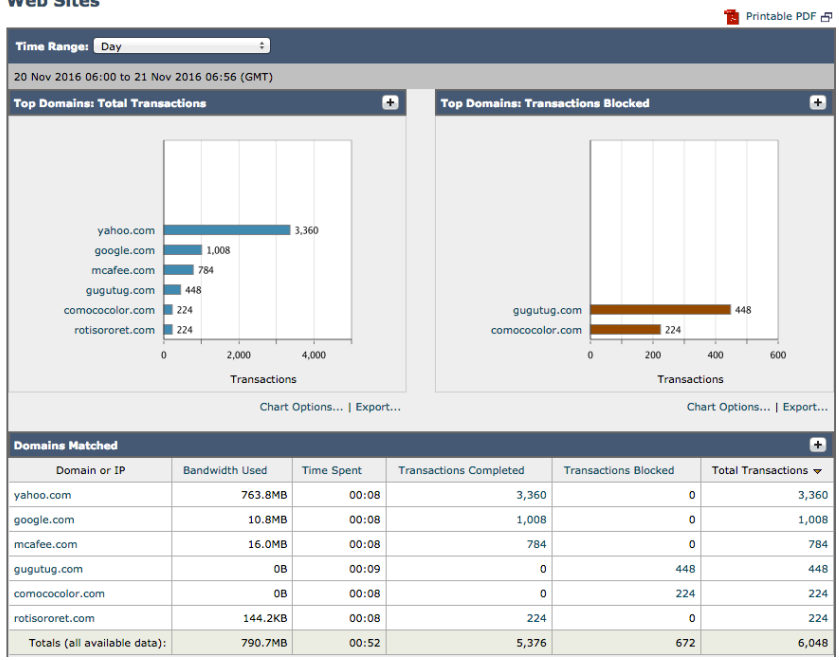

#### Web Sites

# **CTA Analysis**

Below is a sample incident report with detailed descriptions of the CTA incident.

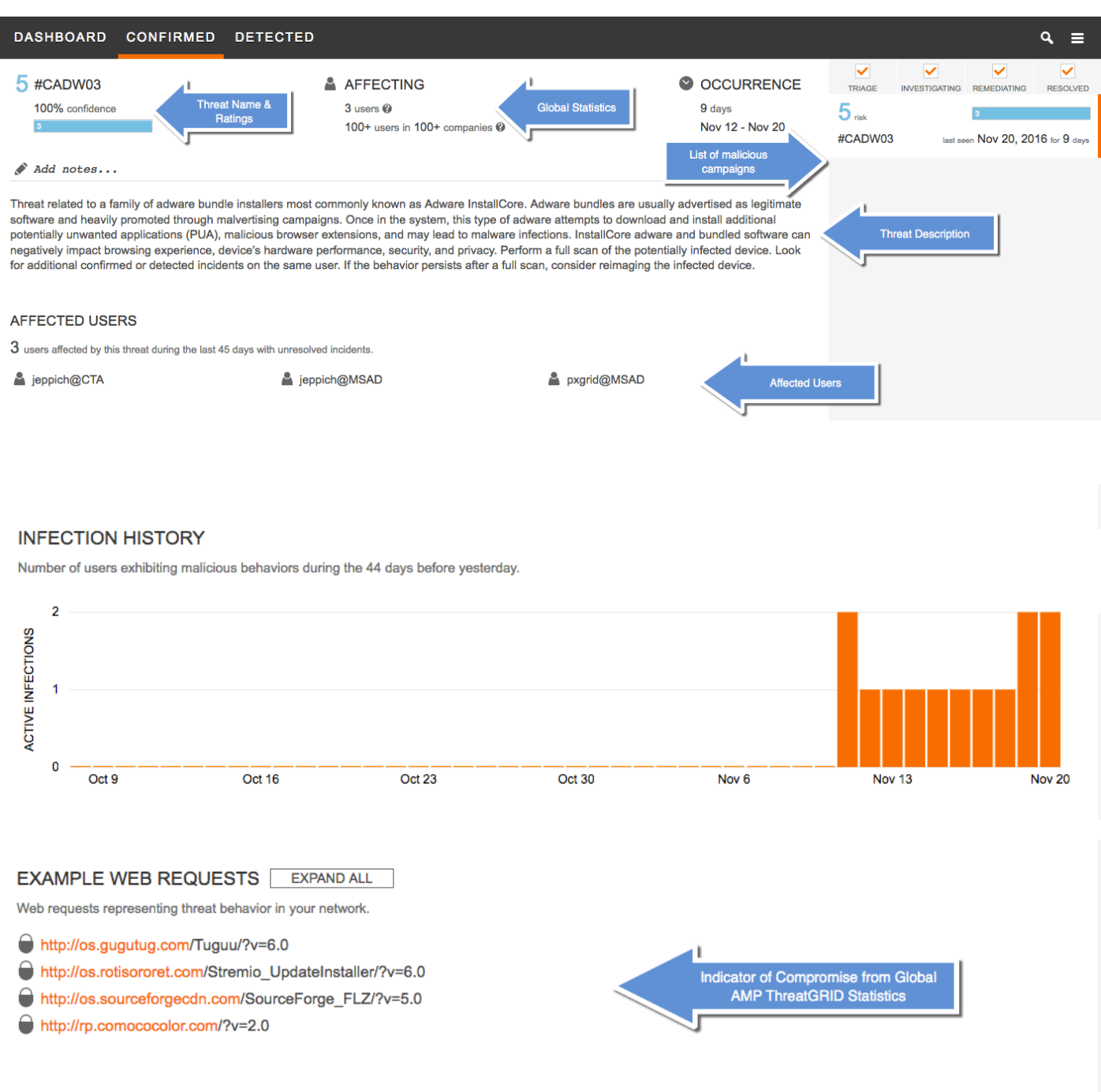

## GLOBAL INTELLIGENCE: AMP THREAT GRID

The following statistics are based on 2 samples of threat artifacts from AMP Threat Grid that show network behaviors related to this CONFIRMED CTA threat category.

| DETECTED I           | NCIDENTS: CTA                |                                    |            |    | i .                             |    | 1                                  |   |       |
|----------------------|------------------------------|------------------------------------|------------|----|---------------------------------|----|------------------------------------|---|-------|
| List of affected use | ers and associated Cognitive | Threat Analytics (CTA) inc         | idents.    |    | Detected Incidents              | ;  |                                    |   |       |
| <b>3</b> TRIAGE      | 0 INVESTIGATING              | 0 REMEDIATING                      | 0 RESOLVED | 3  | 3 ALL                           |    |                                    |   |       |
|                      |                              | Filter                             |            |    |                                 |    |                                    |   | T .   |
| INCIDENT             | \$                           | USER IDENTITY                      |            | \$ | DURATION                        | \$ | LAST SEEN                          | * | STATE |
| 5 pos                | sibly unwanted applicatio    | r 💄 pxgrid@MSAD<br>192.168.1.8     |            |    | 27 minutes long<br>10 hours ago |    | Nov 20, 2016<br>19:22:05 GMT-05:00 |   | NEW   |
| 5 pos                | sibly unwanted applicatio    | r 💄 jeppich@MSAD<br>2 IP addresses |            |    | 8 days long<br>9 days ago       |    | Nov 20, 2016<br>19:18:58 GMT-05:00 |   | NEW   |
| 5 pos                | sibly unwanted applicatio    | r 🛔 jeppich@CTA<br>192.168.1.8     |            |    | 52 minutes long<br>9 days ago   |    | Nov 12, 2016<br>11:26:47 GMT-05:00 |   | NEW   |

## List of Malicious Campaigns -

Defines the malicious campaigns and risk, threat name, number of infected users and time of last malicious activity

#### Threat Description -

Describes the infection

## Affected Users –

If one infection targeted three hosts, the information is aggregated into one incident. This is performed by looking at similarities between hosts or shared malware infrastructure. Such information helps to diagnose the spread of malware over time and reduces costs by focusing on the infection as a whole. Knowing the size of the infection is essential for prioritization.

In the above example, the affected user graph displays the number of infected user on a daily basis. As an example, on Nov 20, 2016, there are 2 affected users.

## **Global Statistics**-

The global statistics of the threat represent behavior similarity across the shared information and across the whole customer base. Such information is more anonymized and presented in aggregate form. The goal of such information is to be able to differentiate between targeted and emerging threats (low numbers) and infections that operate on a global scale (high numbers).

#### Threat Name-

These names are internal to CTA and allow tracking of larger campaigns where the malicious actor might change, underlying malware or technique. Due to the behavioral similarity evolving threats are tracked. A particular common name of the threat associated with the current infected user is found in the description. The common name is especially useful when looking into other sources of intelligence.

### Risk-

This score represents the overall potential of the malware and how high it should be on the list for remediation. High numbers, 7 to 9 are generally reserved to malware with highly destructive missions while lower numbers could indicate various botnets performing click-fraud operations and unwanted applications such as adware or TOR

## Confidence-

This number represents how certain the system is that this incident belongs to the assigned category. In some cases we were able to correlate the behavior with existing campaign and achieve 100% confidence. In other cases, the number is lower- usually above 80%. This number does not indicate false positive rates, as these detections are 100% confirmed breaches.

### In-line Blocking-

This percentage represents the statistics gathered from CWS that represent how much of the detected traffic was blocked inline by AMP inline blocking, outbreak intelligence, antivirus, and other inline technologies running on CWS (available only when CWS is used as a proxy). Low numbers indicate that the attackers are extremely well prepared as no part of their infrastructure or traffic going over that infrastructure to the infected endpoint is detectable. On the other hand, even if those numbers indicate that 100% of the traffic detected by CTA is blocked inline, we still have an active threat in out network that needs to be remediated. Blocking in this case does not solve the problem.

### Indicator of Compromise from Global AMP ThreatGRID Statistics

This section applies to all confirmed incidents. When CTA detects a command and control channel, a query to AMP ThreatGRID API is made to get context of other files that utilized the same command and control infrastructure. While the latest samples might be impossible to sandbox, if the attackers have reused part of the infrastructure and there were other malicious files uploaded to AMP ThreatGRID., we can pivot from that and reveal the nature of the malicious campaign. Also by having visibility into many sandboxed files, we can derive statistics that give us probability of various artifacts to be on the infected endpoint. This gives us endpoint-level details without having to deploy an agent.

The report gives precise confidence, such as which files are to be likely found on the target system. Due to various missions that one infection can lead to, this gives good insight into what the malicious groups as a whole does.

# **ISE Context Visibility**

This section illustrates the graphic view of compromised hosts in ISE.

Each incident indicated by CTA has the following attributes:

- o Impact Level: Impact assessment for this cyber threat incident
- o Likely Impact Level: Confidence held in the characterization of the incident
- o Recommended Course of Action: Recommended type of incident response action

### Select Context Visibility->Endpoints->Compromised Hosts

You will see the reported incident(s) from the CTA instance and the ISE Course of Action response as determined by the ISE Authorization Course of Action policy.

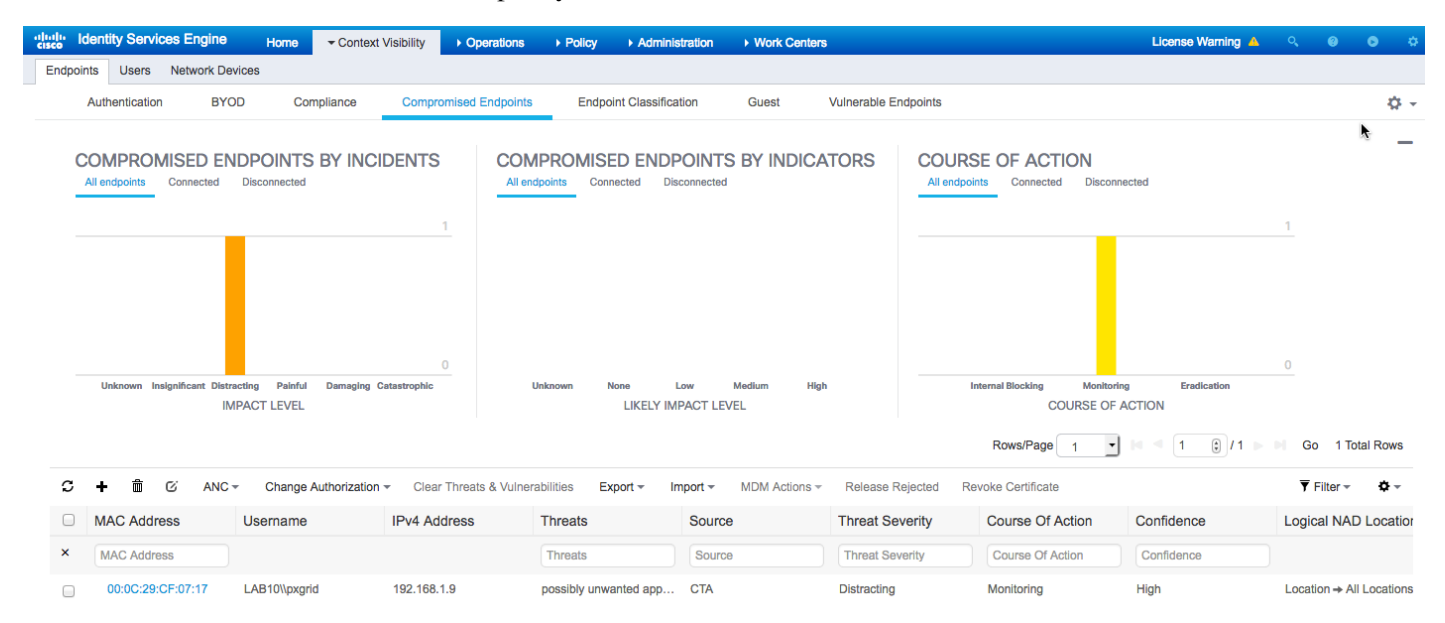

#### Select Operations->Threat Centric NAC Live Logs you should also see the incidents.

| ahah<br>cisco | Identity Services Engine         | Home               | ty - Operation | ns Policy           | ► Admin  | istration                 | 8                       |                            | License Warning   | <u> </u>                 | Q,                             | 0                            | •                 | ø             |
|---------------|----------------------------------|--------------------|----------------|---------------------|----------|---------------------------|-------------------------|----------------------------|-------------------|--------------------------|--------------------------------|------------------------------|-------------------|---------------|
| ►R            | ADIUS Threat-Centric NAC Live Lo | gs + TACACS + Trou | bleshoot 🔹 Ada | ptive Network Contr | rol Repo | orts                      |                         |                            |                   |                          |                                |                              |                   | k             |
| Thre          | eat Centric NAC Livelog          |                    |                |                     |          |                           |                         |                            |                   |                          |                                |                              |                   |               |
| c             | Refresh 💆 Export To 🕶 📕 Pa       | use                |                |                     |          |                           |                         |                            |                   |                          |                                | <b>Filte</b>                 | •                 | ¢-            |
|               | Time                             | Endpoint ID        | Username       | Incident type       | Ven      | Old Authorization p       | New Authorization       | Authorization rule matched | Det               | ails                     |                                |                              |                   |               |
| ×             |                                  | Endpoint ID        | Username       | Incident type       | Vende    | Old Authorization profile | New Authorization profi | Authorization rule matched |                   |                          |                                |                              |                   |               |
|               | Sun Nov 20 2016 22:00:25 GMT     | 00:0C:29:CF:07:17  | LAB10\pxgrid   | incident            | CTA      |                           | Quarantined_Systems     | CTA                        | Cor<br>Imp<br>Cou | fidenc<br>act_Q<br>rse_O | e: High<br>ualifica<br>f_Actio | n<br>ition: Dis<br>on: Monit | tracting<br>oring |               |
|               |                                  |                    |                |                     |          |                           |                         | Last Up                    | dated: Mon Nov 2  | 2016                     | 06:38                          | :10 GM<br>Recor              | -0500 (<br>is Sho | EST)<br>wn: 1 |

Select Operations->RADIUS->Radius Live Logs, you should see the endpoints assigned a Security Group Tag (SGT) of Quarantined Systems

| dinitio Identi | ity Services Engine       | Home   Contex    | t Visibility | - Operations   | ▶ Policy        | Administration | Work Centers |                |                |                  | License Warning          | <u>∧</u>       | 0 0          | ø      |
|----------------|---------------------------|------------------|--------------|----------------|-----------------|----------------|--------------|----------------|----------------|------------------|--------------------------|----------------|--------------|--------|
| ▼RADIUS        | Threat-Centric NAC Live L | ogs + TACACS     | Troubleshood | t Adaptive     | Network Control | Reports        |              |                | Click          | bere to do wirel | ess setup and visibility | setun Do not s | show this an | ain X  |
| Live Logs      | Live Sessions             |                  |              |                |                 |                |              |                | Old            |                  | coo octup and hololity   | botop bo not   | non and ag   |        |
|                | Misconfigur               | ed Supplicants 🕄 | Misconf      | igured Network | Devices (3)     | RADIUS [       | Drops 🕄      | Client Stop    | ped Responding | 9                | Repeat Counter 🕄         |                |              |        |
|                |                           | 0                |              | 0              |                 | 8              | 3            |                | 0              |                  | 0 ⊷-16                   |                |              |        |
|                |                           |                  |              |                |                 |                |              | Refresh        | Never          | - Show L         | atest 20 records         | Within Las     | t 3 hours    | -      |
| C Refresh      | Reset Repeat Counts       | s 🛓 Export To ▼  |              |                |                 |                |              |                |                |                  |                          |                | ▼ Filter ▼   | ۰.4    |
| Time           |                           | Status           | Details      | Repeat         | Identity        | Endpoi         | nt ID        | Endpoint P     | Authenticat    | Authorizati.     | Authorizati              | IP Address     |              | Networ |
| ×              |                           | •                |              |                | Identity        | Endpoi         | nt ID        | Endpoint Profi | Authentication | Authorization    | Authorization            | IP Address     | •            | Networ |
| Nov 2          | 21, 2016 11:43:36.192 AM  | 0                | 0            | 0              | LAB10\pxgrid    | 00:0C:2        | 9:CF:07:17   | Microsoft-W    | Default >> D   | Default >> C.    | Quarantined              | 192.168.1.9    |              |        |
| Nov 2          | 21, 2016 11:43:35.759 AM  |                  | Q            |                | LAB10\pxgrid    | 00:0C:2        | 9:CF:07:17   | Microsoft-W    | Default >> D   | Default >> C.    | Quarantined              | 192.168.1.9    |              | switch |
| Nov 2          | 21, 2016 11:43:23.912 AM  | <b>~</b>         | Q            |                | host/jeppich-PC | 00:0C:2        | 9:CF:07:17   | Microsoft-W    | Default >> D   | Default >> C.    | Quarantined              | 192.168.1.9    |              | switch |

# Provisioning CTA through AMP (Optional)

Internal CTA accounts, please reach out to <u>ipss-salesoperations@cisco.com</u>, you can provision a CTA account from your AMP console.

Logins to both instances are defined below:

- CTA for cloud instance: <u>https://scancenter.scansafe.com/portal/admin/login.jsp</u>
- AMP for endpoints cloud instance: <u>https://api.amp.sourcefire.com</u>

### Step 1 Select Accounts-Business

You should see CTA as being disabled

## <sup>©</sup> Cisco Cognitive Threat Analytics

Cognitive Threat Analytics Integration Disabled

To learn more about the integration, how it works, and the benefits it provides, visit the AMP for Endpoints homepage.

## Step 2 Select Edit

You should see the following

## **Cisco Cognitive Threat Analytics**

Cognitive Threat Analytics Integration: Disabled

Configure

2 Learn More About CTA

#### **Required next steps**

For Cisco WSA or BlueCoat ProxySG - choose "Configure" to walk through a wizard that will help you
 software GA for investigations

Enable

configure CTA for ingesting logs
For Cisco CWS please contact Support C<sup>\*</sup> to link your existing account to your AMP for Endpoints business.

Step 3 Select Enable->Configure

## **Step 4** You should see the following:

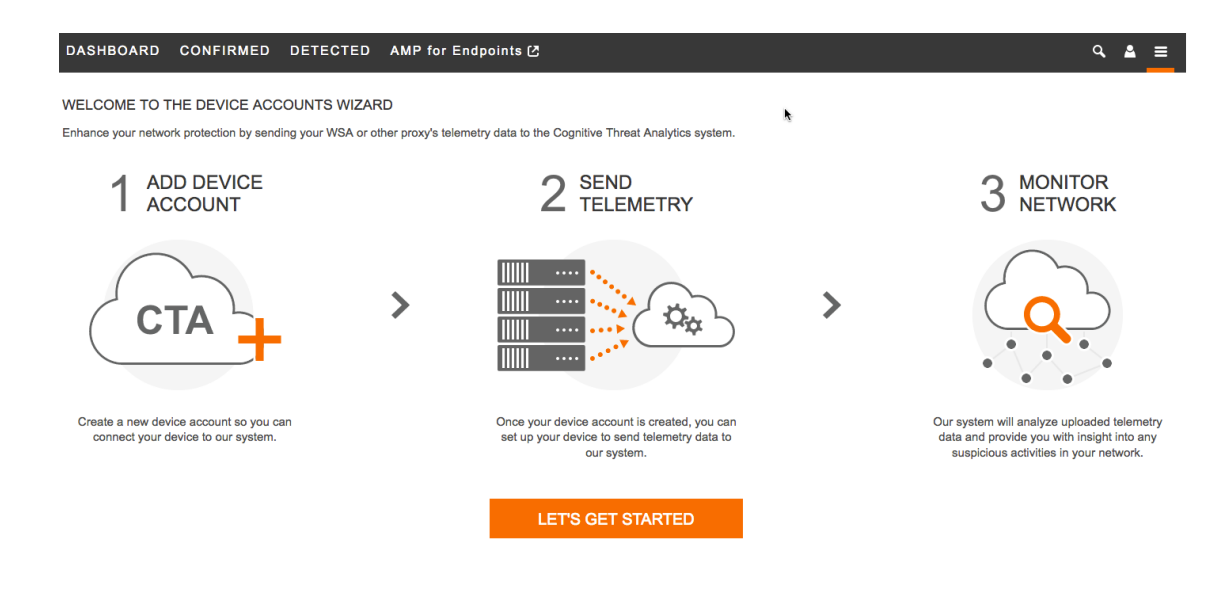

- Step 5Select Lets Get Started
- Step 6 Select SCP
- Step 7 Add Device Account

DASHBOARD CONFIRMED DETECTED AMP for Endpoints 🕑

#### ADD DEVICE ACCOUNT

Enter a name for the device you want to add (or choose a different upload protocol).

Device name

AMP4EP

ADD ACCOUNT

**Step 8** On the WSA, select System Administration->Log Subscriptions->CTALogs, scroll down to **Retrieval Method** and enter the following under **SCP on remote server** 

| DASHBOARD CONFIRMED DETECTED AMP for Endpoints (건                                                                               | م 🛓 =    |  |  |  |  |  |
|----------------------------------------------------------------------------------------------------|----------|--|--|--|--|--|
| ADD DEVICE ACCOUNT<br>Success! Account created for this device. Use the following information to set up log subscription on AMP | 4EP      |  |  |  |  |  |
| SCP Host                                                                                                    | SCP Port |  |  |  |  |  |
| etr.cloudsec.sco.cisco.com                                                                                                    | 22       |  |  |  |  |  |
| SCP Directory                                                                                                    |          |  |  |  |  |  |
| /upload                                                                                                    |          |  |  |  |  |  |
| Device username                                                                                                    |          |  |  |  |  |  |
| d891314922337679429308175322                                                                                                    |          |  |  |  |  |  |

**Step 9** On the WSA, you should see the following:

| Retrieval Method: | $\bigcirc$              | FTP on wsa2.lab10.com    |        |                       |            |              |  |
|-------------------|-------------------------|--------------------------|--------|-----------------------|------------|--------------|--|
|                   |                         | Maxin                    | num N  | umber of Files: 100   |            |              |  |
|                   | $\bigcirc$              | FTP on Remote Server     |        |                       |            |              |  |
|                   |                         | FTP Host:                |        |                       |            |              |  |
|                   |                         | Directory:               |        |                       |            |              |  |
|                   |                         | Username:                |        |                       |            |              |  |
|                   |                         | Passphrase:              |        |                       |            |              |  |
|                   | $\overline{\mathbf{O}}$ | SCP on Remote Server     |        |                       |            |              |  |
|                   |                         | SCP                      | Host:  | etr.cloudsec.sco.cisc | co.com     | SCP Port: 22 |  |
|                   |                         | Direc                    | ctory: | /upload               |            |              |  |
|                   |                         | Usern                    | ame:   | 9131492233767942      | 9308175322 |              |  |
|                   |                         | Enable Host Key Checking |        |                       |            |              |  |

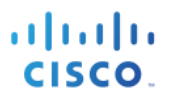

## Step 10 Enable Host Key Checking->Automatically Scan->Submit

#### **Step 11** Copy the ssh-dss key

| IIIIII Cisco S100V<br>CISCO Web Security Virtual Appliance |                                                    |                                              |                                                          |                                                      |                                                                          | (i) Upgrade Available ≈                         | n on wsa2.lab10.com<br>• Support and Help •        |                                                         |
|------------------------------------------------------------|----------------------------------------------------|----------------------------------------------|----------------------------------------------------------|------------------------------------------------------|--------------------------------------------------------------------------|-------------------------------------------------|----------------------------------------------------|---------------------------------------------------------|
| Reporting                                                  | Web Security Manager                               | Security Services                            | Network                                                  | System Administration                                |                                                                          |                                                 |                                                    | <u> </u>                                                |
|                                                            |                                                    |                                              |                                                          |                                                      |                                                                          |                                                 |                                                    | Commit Changes »                                        |
| Success - Log Su                                           | bscription "CTALogs" was cha                       | inged.                                       |                                                          |                                                      |                                                                          |                                                 |                                                    |                                                         |
| Please                                                     | place the following SSH key(                       | s) into your authorized_k                    | eys file on the remo                                     | ote host so that the log files o                     | an be uploaded.                                                          |                                                 |                                                    |                                                         |
| ssh-ds                                                     | ŝ                                                  |                                              |                                                          |                                                      |                                                                          |                                                 |                                                    |                                                         |
| AAAAB<br>/WCJZ                                             | 3NzaC1kc3MAAACBAJkMJI0+<br>Rc+bPWhPT54ImEI+yeyLHz0 | 8WwgLBvJeZaasIcefM1H<br>Rf4MD4XiQcz+y1MqZsDI | dzSXMnnd37hntlcB<br>MDYIzIV9Cc3pY4vo<br>wpbg3EpyGcr4vBpE | rEwkL8HPpIPCZklgYQu3MUsg<br>169c8jJpl12quWdudDJ4ETyb | ZUA+O1kDDsSaEsfKQ3Ovo<br>I+Kb/vAY5zsZUbDGA+AkjZ<br>XaZkv3C0uk7ZppoQ4V0H1 | iUAqK8zV5M37kpzRhlfhsL<br>L4yrQ52UMCMfd1WzKLlvr | gih6XmGMYKMqQa0XioSLTj2<br>McP2s2GTJQAAAIAk6Vpi6jX | ZECU9IF9+hvlU2h8Si<br>yVB6MYWqsX<br>= root@wca2 lab10 c |

## **Step 12** Paste into ssh-key for AMP4EP configuration

| DASHBOARD                                                        | CONFIRMED                                                                    | DETECTED                                                             | AMP for Endpoints 🗷                                                                                                    |                                                                                                    | ٩                                  | 2            | ≡                |
|------------------------------------------------------------------|------------------------------------------------------------------------------|----------------------------------------------------------------------|----------------------------------------------------------------------------------------------------|----------------------------------------------------------------------------------------------------|------------------------------------|--------------|------------------|
| ADD DEVICE AC<br>Success! Account cr                             | COUNT<br>eated for this device.                                              | Use the following ir                                                 | nformation to set up log subscription on AMF                                                                                                    | 4EP                                                                                                    |                                    |              |                  |
| SCP Host                                                         |                                                                              |                                                                      |                                                                                                    | SCP Port                                                                                                    |                                    |              |                  |
|                                                                  | etr.c                                                                        | loudsec.sco.cis                                                      | sco.com                                                                                                    | 22                                                                                                    |                                    |              |                  |
| SCP Directory                                                    |                                                                              |                                                                      |                                                                                                    |                                                                                                    |                                    |              |                  |
|                                                                  |                                                                              |                                                                      | /up                                                                                                    | load                                                                                                    |                                    |              |                  |
| Device username                                                  | 9                                                                            |                                                                      |                                                                                                    |                                                                                                    |                                    |              |                  |
|                                                                  |                                                                              |                                                                      | d8913149223376                                                                                                    | 79429308175322                                                                                                    |                                    |              |                  |
| and enter the SSH k                                              | ey provided by the de                                                        | evice:                                                               |                                                                                                    |                                                                                                    |                                    |              |                  |
| SSN-QSS AAAAB<br>a0XioSLTjZECU<br>iQcz+y1MqZsDI<br>COCggIonwAGt0 | SNZACIKC3MAAACUA<br>DIF9+hvlU2h8Siym<br>dDYIzIV9Cc3pY4vc<br>2BqrXVtdtN0fwDvp | JKMJ10+8WWGLBV<br>Mh14mriiPS5FTH<br>169c8jJpl12quW<br>hg3EpyGcr4yBpE | JeZaasicermiHdzSXMnnd3/nnticBrEwk<br>sUvJbAAAAFQD12+7dUhaEV7C0J/mrmiTJ<br>dudDJ4ETybI+Kb/vAY5zsZUbDGA+AkjZU<br>ufVdRwUdGhteBo3lA501krGtYg7kv3C0u | LUBHPDIPCZKIGYQU3MUSGZUA+UIKUDSSAESTKQ3UVCIUAQKBZV5M3/KPZKNITNSLGI<br>IBRFTWAAAIA3kvw6C3NlTOlWetwT7K4udX9YjKHWN/WCJZRc+bPWhPT54ImEI+yey<br>4yrQ52UMCMfd1WzKLlvrMcP2s2GTJQAAAIAk6Vpi6jXyVB6MYWqsX/nqoJwmfHs1K<br>k7ZnpoQ4V0H1UzHR8iT9xxLafUGSMn3h4cZ7h6RRJ/JdGV20DMSSEg== root@wsa | n6xmGr<br>LHzGR<br>5zZrYv<br>2.lab | 4MD4<br>giDE | ы<br>к<br>к<br>л |

Once you enter the SSH key, you cannot change it. If you do not have the SSH key, you can enter it at a later time on the DEVICE ACCOUNTS page. Provisioning will not start until the SSH key is entered.

For details on configuring your device, see Configure WSA to Upload Log Files to CTA.

## Step 13 Select Finish

## **Step 14** You should see the following

| DASHBOARD                                                    | CONFIRMED                                           | DETECTED            | AMP for Endpo                                                                                                    | ints 🖸                 |                              |                     |                                     | ٩            | 2       | ≡    |
|--------------------------------------------------------------|-----------------------------------------------------|---------------------|----------------------------------------------------------------------------------------------------|------------------------|------------------------------|---------------------|-------------------------------------|--------------|---------|------|
| DEVICE ACCOU<br>Though possible to s<br>troubleshooting uplo | NTS<br>share an account bett<br>ad problems easier. | ween multiple devic | es or upload processe                                                                                                  | es, we recommend you t | use a separate account for e | ach device to minir | nize the possibility of file name c | onflicts and | d to ma | ke 🕅 |
| + Add device acco                                            | unt                                                 |                     |                                                                                                    |                        |                              |                     |                                     | EX           | PAND A  | ALL  |
|                                                              | DEVICE                                              | LAS                 | T UPLOAD 🚱                                                                                                    | DURATION @             | UPLOADED 🚱                   | RATE 🚱              | LAST 7 DAYS 🔞                       | STA          | TUS     |      |
| ► AMP4EP                                                     |                                                     |                     | EXPAND       ST UPLOAD @     DURATION @       UPLOADED @     RATE @       Account creation in progress.   PROVISIONING |                        |                              |                     |                                     |              |         |      |

**Step 15** You can refresh the refresh the screen to see a READY state

## **SECURE ACCESS HOW-TO GUIDES**

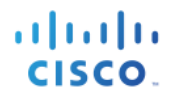

৭ ≗ ≡

k

#### DASHBOARD CONFIRMED DETECTED AMP for Endpoints 🖄

#### DEVICE ACCOUNTS

Though possible to share an account between multiple devices or upload processes, we recommend you use a separate account for each device to minimize the possibility of file name conflicts and to make troubleshooting upload problems easier.

| + Add device account |               |            |            |        |               | EXPAND ALL |
|----------------------|---------------|------------|------------|--------|---------------|------------|
| DEVICE               | LAST UPLOAD 🚱 | DURATION @ | UPLOADED @ | RATE 🚱 | LAST 7 DAYS 🔞 | STATUS     |
| ► AMP4EP             | never         | 0 ms       | 0 B        | 0 B/s  | 0 B           | READY      |

#### **Step 16** Go back to the WSA and commit the changes

| cisco S100V<br>cisco Web Security Virtual Appliance                                                                            |                                                      |                                              |                                     |                                                         | ① Upgrade Available                                                                                                    |  |  |
|----------------------------------------------------------------------------------------------------|------------------------------------------------------|----------------------------------------------|-------------------------------------|---------------------------------------------------------|----------------------------------------------------------------------------------------------------|--|--|
| Reporting                                                                                                    | Web Security Manager                                 | Security Services                            | Network                             | System Administration                                   | <b>k</b>                                                                                                    |  |  |
|                                                                                                    |                                                      |                                              |                                     |                                                         | Commit Chang                                                                                                    |  |  |
| Log Subscri                                                                                                    | ptions                                               | anged.                                       |                                     |                                                         |                                                                                                    |  |  |
| Please place the following SSH key(s) into your authorized_keys file on the remote host so that the log files can be uploaded. |                                                      |                                              |                                     |                                                         |                                                                                                    |  |  |
| AAAA<br>/WCJ                                                                                                    | B3NzaC1kc3MAAACBAJkMJI0+<br>ZRc+bPWhPT54ImEI+yeyLHz0 | 8WwgLBvJeZaasIcefM1H<br>SRf4MD4XiQcz+y1MqZsD | dzSXMnnd37hntic<br>IMDYIzIV9Cc3pY4v | BrEwkL8HPpIPCZklgYQu3MUsg<br>vc169c8jJpI12quWdudDJ4ETyb | gZUA+01kDDsSaEsfKQ30vciUAqK8zV5M37kpzRhlfhsLgih6XmGMYKMqQa0XioSLTjZECU9IF9+hvlU2i<br>yb1+Kb/vAY5zsZUbDGA+AkjZL4yrQ52UMCMfd1WzKLlvrMcP2s2GTJQAAAIAk6Vpi6jXyVB6MYWqsX |  |  |

#### Step 17 Select Commit Changes->Commit Changes

Step 18 On the AMP4EP device account screen you should see the following after a couple of minutes

| DASHBOARD                                 | CONFIRMED                                    | DETECTED             | AMP for Endpo        | oints 🗷                       |                             |                     |                                      | ٩            | ≗      | ≡  |
|-------------------------------------------|----------------------------------------------|----------------------|----------------------|-------------------------------|-----------------------------|---------------------|--------------------------------------|--------------|--------|----|
|                                           | INTS                                         |                      |                      |                               |                             |                     | 8                                    |              |        |    |
| Though possible to a troubleshooting uplo | share an account betw<br>ad problems easier. | ween multiple device | es or upload process | es, <b>we recommend you u</b> | se a separate account for e | ach device to minim | nize the possibility of file name of | onflicts and | to mal | ĸe |
| + Add device acco                         | unt                                          |                      |                      |                               |                             |                     |                                      | EXP          | and Al | L  |
|                                           | DEVICE                                       | LAST                 | T UPLOAD 🔞           | DURATION @                    | UPLOADED 🚱                  | RATE 🚱              | LAST 7 DAYS 🚱                        | STATU        | JS     |    |
| ► AMP4EP                                  |                                              | 1:                   | 5.522 s ago          | 152 ms                        | 320 B                       | 2.06 KB/s           | 320 B                                | RE           | ADY    |    |

## **Configuring ISE AMP Adapter**

- Step 1 Select Administration->Threat Centric NAC->Add->AMP:Threat from the menu drop-down menu
- Step 2 Provide an Instance Name AMP1
  - You should see the following:

| dulle Ident                | ity Services Engi                  | ine Home               | Context Visibility | <ul> <li>Operations</li> </ul> | Policy    | - Administration | ▶ Work Centers           |  |  |
|----------------------------|------------------------------------|------------------------|--------------------|--------------------------------|-----------|------------------|--------------------------|--|--|
| System                     | Identity Manage                    | ement                  | Resources Device   | e Portal Management            | pxGrid Se | ervices Feed Se  | rvice Threat Centric NAC |  |  |
| Third Party                | Third Party Vendors                |                        |                    |                                |           |                  |                          |  |  |
| Vendor Ins<br>Input fields | tances > New<br>marked with an ast | erisk (*) are required |                    |                                |           |                  |                          |  |  |
|                            | Vendor *                           | AMP : THREAT           |                    |                                |           | Ŧ                |                          |  |  |
| l                          | nstance Name *                     | AMP1                   |                    |                                |           |                  |                          |  |  |
|                            |                                    |                        |                    | Ca                             | ancel Sa  | ve               |                          |  |  |

## Step 3 Select Save

You should see: Ready to Configure

| diala ide | entity Services Engine | Home   Context    | Visibility > Op | erations   Policy   | - Administration   | Work Centers             |
|-----------|------------------------|-------------------|-----------------|---------------------|--------------------|--------------------------|
| System    | h Identity Management  | Network Resources | Device Portal N | Management pxGrid S | Services Feed Serv | rice Threat Centric NAC  |
| Third Par | rty Vendors            |                   |                 |                     |                    |                          |
| Vendo     | efresh 🕂 Add 🛱 Trash   | ✓                 | tart Stop       |                     |                    | ▼ Filter マ 🗘 マ           |
|           | Instance Name          | Vendor Na         | Туре            | Hostname            | Connec             | ctivity Status           |
|           | AMP1                   | AMP               | THREAT          |                     | Disconne           | ected Ready to configure |

- **Step 4** Select **Ready to Configure**
- **Step 5** Enter proxy information if applicable select **Next**
- Step 6 Select US Cloud from the menu drop-down

| Identity Services Engine             | Home ► Context    | Visibility              | ▶ Policy    | - Administration | ► W    |
|--------------------------------------|-------------------|-------------------------|-------------|------------------|--------|
| System Identity Management           | Network Resources | Device Portal Managemen | t pxGrid Se | ervices Feed Se  | ervice |
| hird Party Vendors                   |                   |                         |             |                  |        |
| /endor Instances > AMP1              |                   |                         |             |                  |        |
| US Cloud                             |                   |                         |             | *                |        |
| Which public cloud would you like to | connect to        |                         |             |                  |        |
|                                      |                   | Са                      | ncel Next   |                  |        |

## Step 7 Select Next

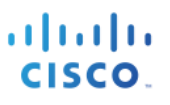

### **Step 8** Click on the registration link

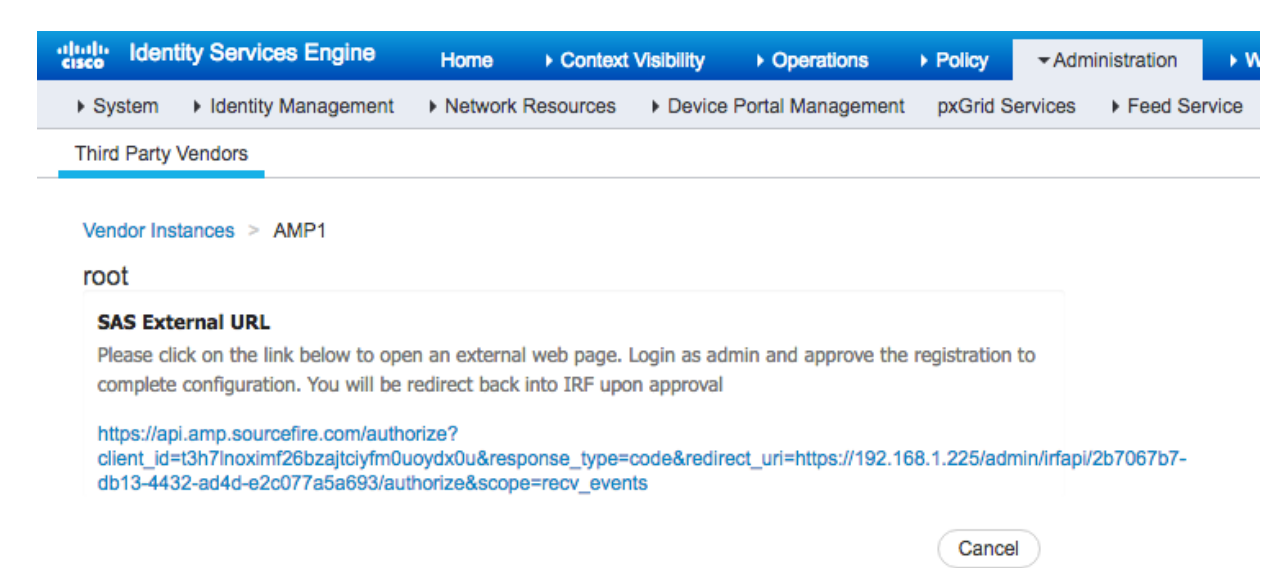

## **Step 9** Login as admin

|     |    |    |    | cisco                               |
|-----|----|----|----|-------------------------------------|
|     |    |    |    | AMP for<br>Endpoints                |
| · . | 1. | 1. | ı. | Email                               |
|     | •  |    | •  | Log In<br>Use Single Sign-On (Deta) |
|     |    |    |    | Can't access your account?          |

### Step 10 Select Allow

| < | Authorize: | AMP | Adaptor | 2b7067b7 | /-db13-4432 |
|---|------------|-----|---------|----------|-------------|
|---|------------|-----|---------|----------|-------------|

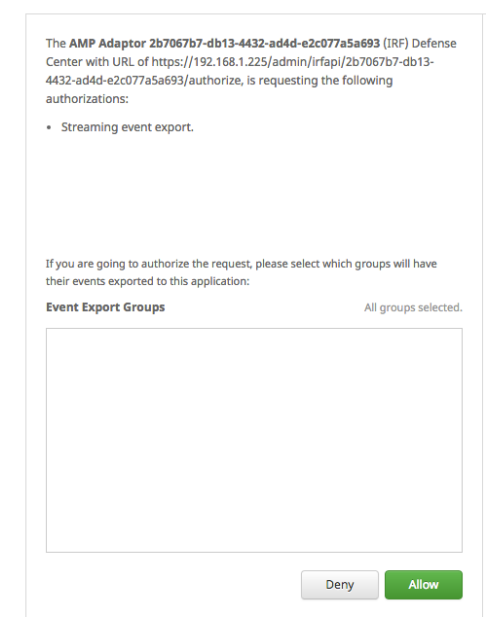

## **Step 11** You should see the following

| dentity Services Engine                                           | Home   Context    | t Visibility ► Operations | Policy        | Administration V |
|-------------------------------------------------------------------|-------------------|---------------------------|---------------|------------------|
| System Identity Management                                        | Network Resources | Device Portal Management  | pxGrid Servic | es Feed Service  |
| Third Party Vendors                                               |                   |                           |               |                  |
| Vendor Instances > AMP1<br>Configuration Successful<br>Cloud Type |                   |                           |               |                  |
|                                                                   |                   |                           |               |                  |
| US Cloud                                                          |                   |                           |               |                  |
|                                                                   |                   | Advanced Setting          | s Finish      |                  |

## Step 12 Select Advanced Settings, change Logging Level from Info to Debug

| dentity Services Engine    | Home    | Context   | Visibility | <ul> <li>Operations</li> </ul> | ► Policy | •      |
|----------------------------|---------|-----------|------------|--------------------------------|----------|--------|
| System Identity Management | Network | Resources | Device     | Portal Management              | pxGrid   | Servic |
| Third Party Vendors        |         |           |            |                                |          |        |
| Vender Instances > AMP1    |         |           |            |                                |          |        |
| Advanced Settings          |         |           |            |                                |          |        |
| Logging Level              |         |           |            |                                |          |        |
| Debug                      |         |           |            |                                |          | •      |
| Set the adaptor log level  |         |           |            |                                |          |        |

## Step 13 Select Next

Step 14 Select Finish

You should see the following:

| dhaha<br>cisco | Identity Services Engine Ho              | me                 | Visibility ► Op | perations   Policy      | - Administration     | Work Centers         |
|----------------|------------------------------------------|--------------------|-----------------|-------------------------|----------------------|----------------------|
| Sys            | tem  Identity Management  Ne             | etwork Resources   | Device Portal   | Management pxGrid S     | ervices Feed Service | e Threat Centric NAC |
| Third          | Party Vendors                            |                    |                 |                         |                      |                      |
| Ven            | dor Instances<br>Refresh + Add 前 Trash → | <b>℃</b> Edit Rest | art Stop        |                         |                      | ▼ Filter • ✿ •       |
|                | Instance Name                            | Vendor Na          | Type            | Hostname                | Connectiv            | vity Status          |
|                |                                          |                    | тирелт          | https://api.amp.courcef | Connected            | Activo               |
|                | AMP1                                     | AMP                | THREAT          | https://api.amp.sourcef | re.com Connected     | Active               |

## Installing AMP Connector

## Step 1 Select Management->Download Connector->Select Group->Audit

| Dashbo | oard Analysis ~ Outbreak C   | ontrol v Reports Management v             |
|--------|------------------------------|-------------------------------------------|
| Dow    | nload Connector              |                                           |
| Group  | Audit                        | ~                                         |
| 11 V   | Vindows                      | Audit Policy                              |
| 1      | No computers require updates | Flash Scan on Install     Redistributable |
|        |                              |                                           |

## **Step 2** Select **Download** and save the file locally

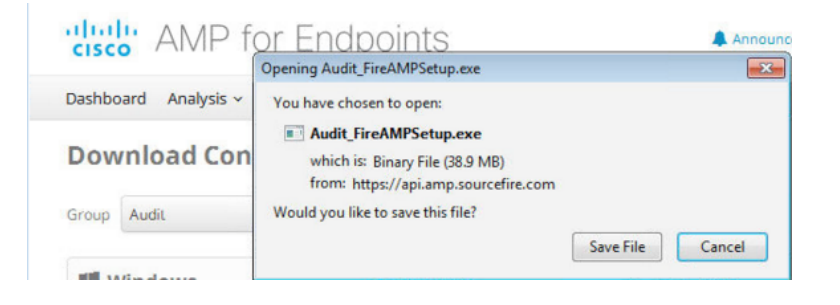

**Step 3** Run the setup and install the connector application

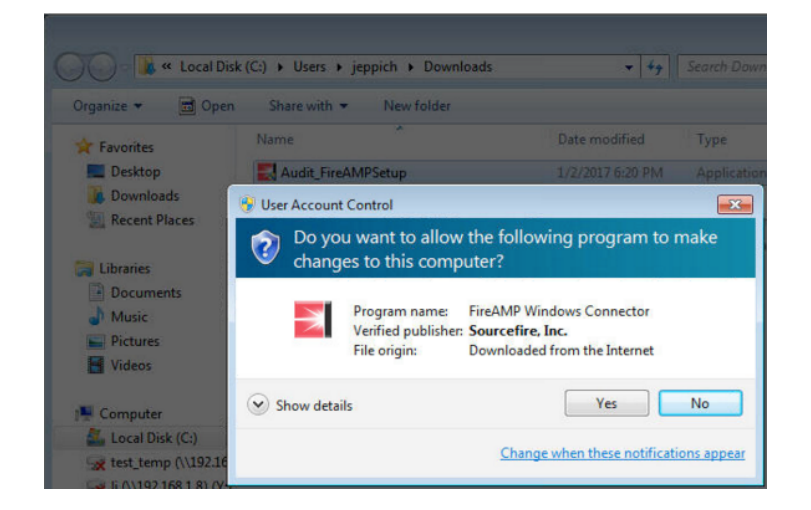

## **Step 4** Run a full scan

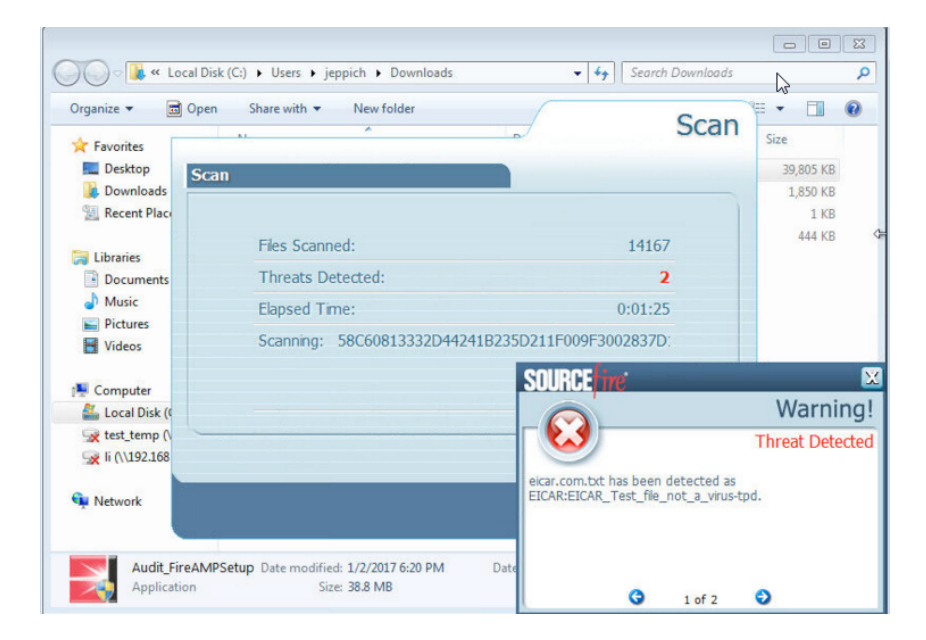

## SECURE ACCESS HOW-TO GUIDES

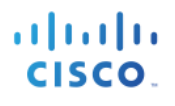

## **Step 5** Login in to AMP for Endpoint instance

| dult AMP for En                                                  | dpoints Announcement                                       | 📞 Support 🔹 Help 🔮 My Account | 🕞 Log Out                         |  |  |  |
|------------------------------------------------------------------|------------------------------------------------------------|-------------------------------|-----------------------------------|--|--|--|
| Dashboard Analysis ~ Outbreak                                    | Control ~ Reports Management ~ Accounts ~                  | Search                        | ٩                                 |  |  |  |
| Dashboard                                                        |                                                            | Groups Select                 | Groups ~                          |  |  |  |
| Dashboard (beta) Inbox (beta) Overview Events Heat Map           | 0 Cognitive Incidents 🧷                                    |                               | Refresh All 🗌 Auto Refresh 🗸 🗸    |  |  |  |
| Try the new Dashboard and Inbox                                  |                                                            |                               |                                   |  |  |  |
| Indications of Compromise                                        | Hosts Detecting Malware (7 days)                           | Hosts Detecting Networ        | k Threats (7 days)                |  |  |  |
| There are currently no computers with indications of compromise. | Computer Count                                             | Computer Count                |                                   |  |  |  |
|                                                                  | jeppichu2-PC.lab10.com 2                                   | There are no recent netwo     | rk threat detections to display.  |  |  |  |
|                                                                  |                                                            |                               |                                   |  |  |  |
|                                                                  |                                                            |                               |                                   |  |  |  |
|                                                                  | Malware Threats (7 days)                                   | Network Threats (7 days       | )                                 |  |  |  |
|                                                                  | Detection Name Count                                       | Remote IP                     | Count                             |  |  |  |
|                                                                  | ELCAR:ELCAR_TEST_TILE_NOT_a 2                              | There are no recent netwo     | rk threat detections to display.  |  |  |  |
|                                                                  |                                                            |                               |                                   |  |  |  |
|                                                                  |                                                            |                               |                                   |  |  |  |
|                                                                  | Recent Malware Threats                                     | Recent Network Threats        |                                   |  |  |  |
|                                                                  | Computer Detection Name                                    | Computer                      | Detection Name Remote IP          |  |  |  |
|                                                                  | jeppich02-PC.lab10.com EICAR:EICAR_Test_file_not_a_virus-t | There are no recent netwo     | ork threat detections to display. |  |  |  |

## Step 6 Select Context Visibility->Endpoints->Compromised Endpoints

| altalta<br>cisco | Identity Servi           | ces Engine         | Home                         | - Context Visibility  | Operations            | ▶ Policy      | Administration               | Work Center        | rs                                   |                       |                               | License Warning 🔺              | ् 🛛           | •                |
|------------------|--------------------------|--------------------|------------------------------|-----------------------|-----------------------|---------------|------------------------------|--------------------|--------------------------------------|-----------------------|-------------------------------|--------------------------------|---------------|------------------|
| Endp             | points Users             | Network De         | evices                       |                       |                       |               |                              |                    |                                      |                       | Click here to do wire         | less setup and visibility setu | p Do not show | this again.      |
|                  | Authentication           | n BYC              | DD Cor                       | mpliance Compr        | omised Endpoints      | Endpoin       | t Classification             | Guest              | Vulnerable Endpoint                  | S                     |                               |                                |               | - <del>1</del> 2 |
|                  | COMPROI<br>All endpoints | Connected          | Disconnected                 | BY INCIDENTS          | All endpo             | ROMISEI       | C ENDPOIN<br>Cted Disconnect | TS BY INDIC/<br>ed | ATORS CC                             | OURSE<br>Il endpoints | OF ACTION<br>Connected Discon | rected                         |               | r –              |
|                  |                          |                    |                              |                       | 0                     |               |                              |                    |                                      |                       |                               |                                |               |                  |
|                  | Unknown Ir               | isignificant Distr | ADACT LEVEL                  | Damaging Catastrophic | Unk                   | nown Nor      |                              | Medium Hig         | gh                                   | Intern                | nal Blocking Monitori         | ng Eradication                 |               |                  |
|                  |                          | ii.                |                              |                       |                       |               |                              |                    |                                      | I                     | Rows/Page 1                   | × < 1 € /1 ►                   | ▶ Go 1        | Total Rows       |
| 2                | ; + 💼                    | C ANC              | <ul> <li>Change /</li> </ul> | Authorization - Clear | r Threats & Vulnerabi | lities Exp    | ort - Import -               | MDM Actions -      | <ul> <li>Release Rejected</li> </ul> | d Revok               | ke Certificate                |                                | <b>Filter</b> | - <b>¢</b> -     |
|                  | MAC Addr                 | ess                | Username                     | IPv4 Ad               | dress T               | hreats        | Sou                          | rce                | Threat Severity                      | C                     | Course Of Action              | Confidence                     | Logical N/    | AD Locatior      |
| ×                | MAC Addre                | 988                |                              |                       | 1                     | hreats        | Sou                          | rce                | Threat Severity                      |                       | Course Of Action              | Confidence                     |               |                  |
|                  | 00:50:56:                | 86:C9:92           | jeppich                      | 192.168.              | 1.9 TI                | nreat Detecte | d AMP                        |                    | Painful                              |                       |                               | High                           | Location ->   | All Locations    |

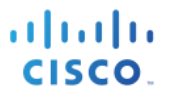

**Step 7** To enable CTA events to appear in ISE, you need to create the CTA Adapter and add ISE to the TAXII/STIX CTA account. Please see: Configuring Incidents Export from CTA to ISE.

## **Testing**

#### Select Context Visibility->Endpoints->Compromised Endpoints

Here we see the results with both the ISE AMP Adapter and ISE CTA Adapter installed.

| cisco | dentity Servi            | æs Engine          | Home                         | - Context Visibility  | <ul> <li>Operations</li> </ul> | ▶ Policy     | Administration      | n → Work Cen | ters          |                         |                              | License Warning 🔺                | ٩,          | 0          | <b>0</b> 0  |
|-------|--------------------------|--------------------|------------------------------|-----------------------|--------------------------------|--------------|---------------------|--------------|---------------|-------------------------|------------------------------|----------------------------------|-------------|------------|-------------|
| Endpo | ints Users               | Network De         | vices                        |                       |                                | Fada         |                     | Quest        | Mala analda E |                         | Click here to do wi          | reless setup and visibility setu | p Do not sł | now this a | again. ×    |
|       | Authentication           | BYC                | D Cor                        | npliance Compro       | omised Endpoints               | Endpo        | oint Classification | Guest        | Vulnerable E  | ndpoints                |                              |                                  |             |            | <b>₽</b> -  |
| (     | COMPRON<br>All endpoints | Connected          | IDPOINTS<br>Disconnected     | BY INCIDENTS          | COM<br>All end                 | PROMIS       | ED ENDPOIN          | ITS BY INDIC | CATORS        | COURSE<br>All endpoints | OF ACTION<br>Connected Disco | nnected                          |             |            | -           |
|       |                          |                    |                              |                       | 0                              |              |                     |              |               |                         |                              |                                  | 1           |            |             |
|       | Unknown In               | significant Distra | acting Painful               | Damaging Catastrophic |                                | Inknown      | None Low            | Medium       | High          | Inter                   | nal Blocking Monito          | oring Eradication                |             |            |             |
|       |                          | IM                 | IPACT LEVEL                  |                       |                                |              | LIKELY IMPACT       | LEVEL        |               |                         | COURSE O                     | F ACTION                         |             |            |             |
|       |                          |                    |                              |                       |                                |              |                     |              |               |                         | Rows/Page 1                  | • • • • 1 • € /1 ►               | 🗎 Go        | 1 Total    | Rows        |
| S     | + 🛍                      | C ANC              | <ul> <li>Change /</li> </ul> | Authorization - Clear | Threats & Vulnera              | abilities E  | xport - Import      | MDM Action   | s - Release F | Rejected Revol          | ke Certificate               |                                  | ▼ Fi        | ter 👻      | <b>\$</b> ~ |
|       | MAC Addr                 | ess                | Username                     | IPv4 Ad               | dress                          | Threats      | Sou                 | lice         | Threat Se     | everity C               | Course Of Action             | Confidence                       | Logica      | I NAD L    | ocation     |
| ×     | MAC Addre                | ss                 |                              |                       |                                | Threats      | So                  | urce         | Threat Ser    | verity                  | Course Of Action             | Confidence                       |             |            |             |
|       | 00:50:56:8               | 6:C9:92            | jeppich                      | 192.168.              | 1.15                           | Threat Detec | cted AM             | Р            | Painful       |                         |                              | High                             | Location    | n → All L  | ocations    |
|       |                          |                    |                              |                       |                                | Threat Detec | cted AM             | P            | Painful       | N                       | Ionitoring                   | High                             |             |            |             |
|       |                          |                    |                              |                       |                                | possibly unw | vanted app CT/      | <b>N</b>     | Distracting   |                         |                              | High                             |             |            |             |

Note the CTA incident of "potentially unwanted application" under threat and the associated monitoring event and the associated Monitoring Course of action event.

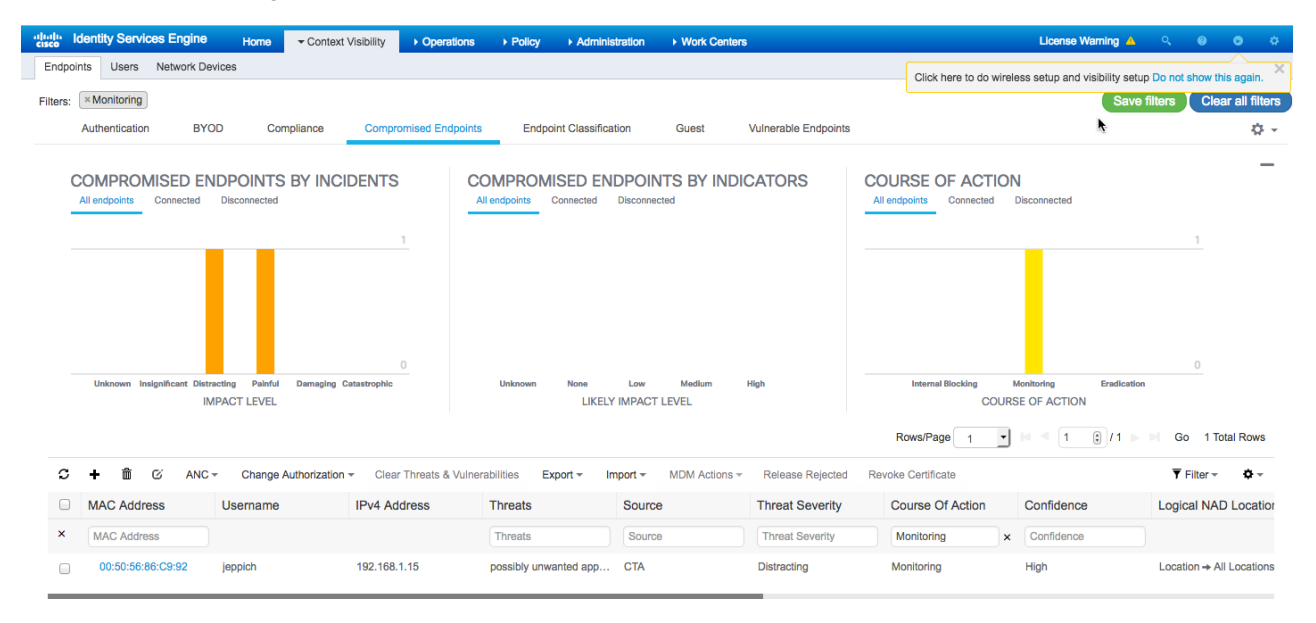

## Select Operations->RADIUS->Live Logs

Here the endpoint is successfully quarantined and assigned the Quarantine Security Group Tag of Quarantine.

| diale Id | entity Services Engine       | Home Contex       | d Visibility | - Operations   | ▶ Policy       | Administration     Work Co | enters         |                 | License V                     | /aming 🔺        | ୍ 🔞           | 0          | ø   |
|----------|------------------------------|-------------------|--------------|----------------|----------------|----------------------------|----------------|-----------------|-------------------------------|-----------------|---------------|------------|-----|
| ▼ RADIL  | JS Threat-Centric NAC Live I | Logs + TACACS     | Troubleshoo  | t Adaptive     | Network Contro | l Reports                  |                | Click           | here to do wireless setup and | isibility setup | Do not show   | this again | ×   |
| Live Log | s Live Sessions              |                   |              |                |                |                            |                |                 |                               |                 |               |            | k   |
|          | Misconfigu                   | red Supplicants 🕄 | Misconfi     | igured Network | k Devices 🕄    | RADIUS Drops 🕄             | Client Stopp   | ed Responding 🤇 | Repeat Cou                    | nter            |               |            |     |
|          |                              | 0                 |              | 0              |                | 0                          |                | 0               | 4                             |                 |               |            |     |
|          |                              |                   |              |                |                |                            | Refresh        | lever           | Show Latest 20 records        | Withi           | n Last 3 ho   | urs        | •   |
| C Refr   | esh O Reset Repeat Count     | is 🚨 Export To 🗸  |              |                |                |                            |                |                 |                               |                 | <b>▼</b> Filt | ter 🕶      | ¢ - |
| Т        | ime                          | Status            | Details      | Repeat         | Identity       | Endpoint ID                | Endpoint P     | Authenticat     | Authorization Policy          | Authorizat      | ion Profiles  |            |     |
| ×        |                              | -                 |              |                | Identity       | Endpoint ID                | Endpoint Profi | Authentication  | Authorization Policy          | Authorizat      | on Profiles   |            |     |
| Ja       | an 07, 2017 04:41:16.728 AM  | 0                 | ò            | 0              | jeppich        | 00:50:56:86:C9:92          | VMWare-De      | Default >> D    | Default >> AMP4EP             | Quarantine      | d_Systems     |            |     |
| Ja       | an 07, 2017 04:41:15.973 AM  |                   | 0            |                | jeppich        | 00:50:56:86:C9:92          | VMWare-De      | Default >> D    | Default >> AMP4EP             | Quarantine      | d_Systems     |            |     |

## Select Operations->Threat Centric NAC Live Logs

## Here we see the ISE Course of Action Policy

| ahaha<br>cisco | Identity Services Engine          | Home               | ty - Operation  | ns   Policy         | ► Admir | histration                | 8                       | License W                              | Yarning 🔺 🔍 🐵 🌣                                                                       |
|----------------|-----------------------------------|--------------------|-----------------|---------------------|---------|---------------------------|-------------------------|----------------------------------------|---------------------------------------------------------------------------------------|
| ▶ R/           | ADIUS Threat-Centric NAC Live Log | gs + TACACS + Trou | bleshoot 🕨 Adap | otive Network Contr | ol Rep  | orts                      |                         | Click here to do wireless setup and vi | risibility setup Do not show this again.                                              |
| Thre           | at Centric NAC Livelog            |                    |                 |                     |         |                           |                         |                                        | •                                                                                     |
| SI             | Refresh 💆 Export To 🕶 📕 Pau       | use                |                 |                     |         |                           |                         |                                        | 🔻 Filter 🕶 🗘 🕶                                                                        |
|                | Time                              | Endpoint ID        | Username        | Incident type       | Ven     | Old Authorization p       | New Authorization       | Authorization rule matched             | Details                                                                               |
| ×              |                                   | Endpoint ID        | Username        | Incident type       | Vende   | Old Authorization profile | New Authorization profi | Authorization rule matched             |                                                                                       |
|                | Fri Jan 06 2017 23:41:16 GMT-0    | 00:50:56:86:C9:92  | jeppich         | incident            | СТА     |                           | Quarantined_Systems     | AMP4EP                                 | Confidence: High<br>Impact_Qualification: Distracting<br>Course_Of_Action: Monitoring |
|                |                                   |                    |                 |                     |         |                           |                         | Last Updated: Fri                      | i Jan 06 2017 23:50:59 GMT-0500 (EST)<br>Records Shown: 1                             |

## On the CTA instance, we see the related CTA incident

| DASHBOARD           | CONFIRMED DE                                                         | TECTED AMP for Endpo | oints 🖸                          |                                           |                                | ৭ ? ≗ ≡        |
|---------------------|----------------------------------------------------------------------|----------------------|----------------------------------|-------------------------------------------|--------------------------------|----------------|
| Add notes           | SSIBLY UNWANTED APP<br>% confidence, in #CADW03                      | PLICATION            | AFFEC jeppiche                   | TING<br>∮MSAD<br>.1.15 & 2 more ▼         | (                              | S OCCURRENCE   |
| ACTIVITIES A        | ND WEBFLOWS                                                          |                      |                                  | SEVERITY FILTER                           | x 9 8 <mark>7</mark> 6 5 4 3 2 | 1 Hide related |
| ACTIVITIES (5)<br>2 | ous http<br>ous http<br>ve requests or burst<br>ous http<br>ous http | DOMAINS (3)          | IPS (2)                          | AUTONOMOUS SY<br>25.117.203<br>26.136.207 | YSTEMS (1)<br>nazon.com, Inc.  | TIME           |
| UPLOAD<br>11.8 KiB  | DOWNLOAD<br>23.6 KiB                                                 | REQUESTS<br>55       | DURATION<br>29 minutes 5 seconds | USER AGENTS<br>1                          | NO REFERRER<br>100%            | НТТР<br>404    |

# Troubleshooting

This section highlights some of the troubleshooting procedures between ISE and CTA communication:

## Activity in Disconnected State

If the you see the CTA adapter in a disconnected state,

| CTA1 | CTA | THREAT | https://taxii.cloudsec.sco.cisco.com/skym-taxii-ws/PollService | Disconnected | Active |
|------|-----|--------|----------------------------------------------------------------|--------------|--------|
|      |     |        |                                                                |              |        |

Select ISE->System->Deployment-> edit node and disable the TC-NAC service. Wait a few seconds and re-start the TC-NAC service

Run the below command to view the state of TC-NAC services

| sh application status ise     |          |              |
|-------------------------------|----------|--------------|
| ISE PROCESS NAME              | STATE    | PROCESS ID   |
| Database Listener             | running  | 3774         |
| Database Server               | running  | 69 PROCESSES |
| Application Server            | running  | 8024         |
| Profiler Database             | running  | 5442         |
| ISE Indexing Engine           | running  | 9466         |
| AD Connector                  | running  | 13243        |
| M&T Session Database          | running  | 5349         |
| M&T Log Collector             | running  | 8246         |
| M&T Log Processor             | running  | 8071         |
| Certificate Authority Service | running  | 13016        |
| EST Service                   | running  | 20577        |
| SXP Engine Service            | disabled |              |
| Docker Daemon                 | running  | 608          |
| TC-NAC MongoDB Container      | running  | 16184        |
| TC-NAC RabbitMQ Container     | running  | 16327        |
| TC-NAC Core Engine Container  | running  | 16957        |
| VA Database                   | running  | 17436        |
| VA Service                    | running  | 17629        |
| Wifi Setup Helper Container   | running  | 12604        |
| Wifi Setup Helper Vault       | running  | 31           |
| More                          |          |              |
|                               |          |              |
|                               |          |              |

### You should now see the CTA adapter in the "connected state"

| CTA1 | CTA | THREAT | https://taxii.cloudsec.sco.cisco.com/skym-taxii-ws/PollService | Connected | Active |
|------|-----|--------|----------------------------------------------------------------|-----------|--------|
|      |     |        |                                                                |           |        |

## Not Seeing CTA Events in ISE

• Please make sure you have the Impact Qualification set to **Insignificant**, this will allow the CTA adapter to receive all incidents from the CTA cloud instance

| Advanced Settings    | Change |
|----------------------|--------|
| Impact Qualification |        |
| 1 - Insignificant    |        |
| Logging Level        |        |
| Info                 |        |

• Select Admnistration->Threat Centric NAC->edit the CTA instance and under Advanced Settings, Change the Impact Qualification to Insignificant, select Next->Finish

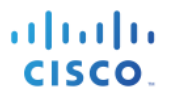

# References

Integration Guides: https://communities.cisco.com/docs/DOC-64012